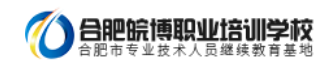

# 皖博温馨提示:"一建"报名前,这件事必须做!

# 告知承诺制报考提醒

各位报考人员,按照专业技术人员资格考试报名证明事项告知承诺制试点工作安排,试点范 围内的考试报名注册(报考信息完善)已经开始。

为确保报名工作有序,我们对试点范围内的各项考试报名作了先后安排,预置的报名时间均 有保证,报考人员可先完成注册或信息完善,待报名正式启动后再登录填报信息。

目前考试报名还未启动,具体时间请关注报名地人事考试机构报名通知。

人社部人事考试中心 2019年6月18日

注意:未进行身份、学历、学位核验的考生,无法选择考试进行报名。因此**,正式报名前必须先确认身份、学历、学位信息已** 通过核验;学历、学位信息无法自动核验的,考生须上传与身份、学历、学位一致的证明信息。

# 报考最全流程

一、网上报名相关说明

1.1.各省报名政策及业务咨询电话

各省报名政策及业务咨询电话: http://www.cpta.com.cn/n/2014/0620/c376049-25177961.html 专业对照表:

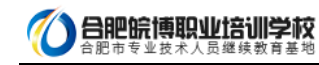

| 分类 | 98年一現在<br>专业名称 | 93-98 年专业名称 | 93年前专业名称                            |
|----|----------------|-------------|-------------------------------------|
|    |                | 矿井建设        | 矿井建设                                |
|    |                | 建筑工程        | 土建结构工程,工业与民用建筑工程,岩土工程,<br>地下工程与隧道工程 |
|    |                | 城镇建设        | 城镇建设                                |
|    | 土木工程           | 交通土建工程      | 铁道工程,公路与城市道路工程,地下工程与隧道<br>工程,桥梁工程   |
|    |                | 工业设备安装工程    | 工业设备安装工程                            |
|    |                | 饭店工程        |                                     |
|    |                | 涉外建筑工程      |                                     |
| 本  | -              | 土木工程        |                                     |
|    | 建筑学            | 建筑学         | 建筑学,风景园林,室内设计                       |
| 专  | 电子信息<br>科学与技术  | 无线电物理学      | 无线电物理学,物理电子学,无线电波传播与天线              |
| 业  |                | 电子学与信息系统    | 电子学与信息系统,生物医学与信息系统                  |
|    |                | 信息与电子科学     |                                     |
| Î. | 电子科学           | 电子材料与元器件    | 电子材料与元器件,磁性物理与器件                    |
| 程、 |                | 微电子技术       | 半导体物理与器件                            |
| т  |                | 物理电子技术      | 物理电子技术,电光源                          |
| 程  | -JIXA          | 光电子技术       | 光电子技术, 红外技术, 光电成像技术                 |
| 经这 |                | 物理电子和光电子技术  |                                     |
| म  |                | 计算机及应用      | 计算机及应用                              |
|    |                | 计算机软件       | 计算机软件                               |
|    | 计算机            | 计算机科学教育     | 计算机科学教育                             |
|    | 科学与技术          | 软件工程        |                                     |
|    |                | 计算机器件及设备    |                                     |
|    |                | 计算机科学与技术    |                                     |
|    | 采矿工程           | 采矿工程        | 采矿工程,露天开采,矿山工程物理                    |
|    | 矿物加工           | 选矿工程        | 选矿工程                                |
|    | 工程             | 矿物加工工程      |                                     |
|    | 勘察技术           | 水文地质与工程地质   | 水文地质与工程地质                           |

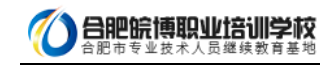

| 分类 | 98年一现在<br>专业名称 | 93-98年专业名称 | 93年前专业名称                            |
|----|----------------|------------|-------------------------------------|
|    |                | 矿井建设       | 矿井建设                                |
|    |                | 建筑工程       | 土建结构工程,工业与民用建筑工程,岩土工程,<br>地下工程与隧道工程 |
|    |                | 城镇建设       | 城镇建设                                |
|    | 土木工程           | 交通土建工程     | 铁道工程,公路与城市道路工程,地下工程与隧道<br>工程,桥梁工程   |
|    |                | 工业设备安装工程   | 工业设备安装工程                            |
|    |                | 饭店工程       |                                     |
|    |                | 涉外建筑工程     |                                     |
| 本  |                | 土木工程       |                                     |
|    | 建筑学            | 建筑学        | 建筑学,风景园林,室内设计                       |
| 专  | 电子信息<br>科学与技术  | 无线电物理学     | 无线电物理学,物理电子学,无线电波传播与天线              |
| 14 |                | 电子学与信息系统   | 电子学与信息系统,生物医学与信息系统                  |
|    |                | 信息与电子科学    |                                     |
| Î. |                | 电子材料与元器件   | 电子材料与元器件,磁性物理与器件                    |
| 程、 | + 2 51.86      | 微电子技术      | 半导体物理与器件                            |
| т  | 电子科学           | 物理电子技术     | 物理电子技术,电光源                          |
| 程  | -JICA          | 光电子技术      | 光电子技术,红外技术,光电成像技术                   |
| 经这 |                | 物理电子和光电子技术 |                                     |
| T  |                | 计算机及应用     | 计算机及应用                              |
|    |                | 计算机软件      | 计算机软件                               |
|    | 计算机            | 计算机科学教育    | 计算机科学教育                             |
|    | 科学与技术          | 软件工程       |                                     |
|    |                | 计算机器件及设备   |                                     |
|    |                | 计算机科学与技术   |                                     |
|    | 采矿工程           | 采矿工程       | 采矿工程,露天开采,矿山工程物理                    |
|    | 矿物加工           | 选矿工程       | 选矿工程                                |
|    | 工程             | 矿物加工工程     |                                     |
|    | 勘察技术           | 水文地质与工程地质  | 水文地质与工程地质                           |

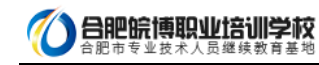

| 分类 | 98 年一现在<br>专业名称 | 93-98年专业名称 | 93 年前专业名称          |
|----|-----------------|------------|--------------------|
|    |                 | 金属材料与热处理   | 金属材料与热处理           |
|    |                 | 金属压力加工     | 金属压力加工             |
|    |                 | 粉末冶金       | 粉末冶金               |
|    | 金属材料            | 复合材料       | 复合材料               |
|    | 工程              | 腐蚀与防护      | 腐蚀与防护              |
|    |                 | 铸造         | 铸造                 |
|    |                 | 塑性成形工艺及设备  | 锻压工艺及设备            |
|    | 1               | 焊接工艺及设备    | 焊接工艺及设备            |
|    |                 | 无机非金属材料    | 无机非金属材料,建筑材料与制品    |
|    | 无机非金属           | 硅酸盐工程      | 確酸盐工程              |
|    | 材料工程            | 复合材料       | 复合材料               |
|    |                 | 金属材料与热处理   | 金属材料与热处理           |
|    |                 | 热加工工艺及设备   | 热加工工艺及设备           |
|    | 材料成形及           | 铸造         | 铸造                 |
|    | 控制工程            | 塑性成形工艺及设备  | 锻压工艺及设备            |
|    |                 | 焊接工艺及设备    | 焊接工艺及设备            |
|    | 石油工程            | 石油工程       | 钻井工程,采油工程,油漱工程     |
|    | 油气编运工程          | 石油天然气储运工程  | 石油铺运               |
|    |                 | 化学工程       | 化学工程,石油加工,工业化学,核化工 |
|    |                 | 化工工艺       | 无机化工,有机化工,煤化工      |
|    |                 | 高分子化工      | 高分子化工              |
|    |                 | 精细化工       | 精细化工,感光材料          |
|    | - E             | 生物化工       | 生物化工               |
|    | 化学工程            | 工业分析       | 工业分析               |
|    | 与工艺             | 电化学工程      | 电化学生产工艺            |
|    |                 | 工业催化       | 工业催化               |
|    | 1               | 化学工程与工艺    |                    |
|    |                 | 高分子材料及化工   |                    |
|    |                 | 生物化学工程     |                    |
|    |                 | 生物化工       | 生物化工               |
|    | ++++            | 微生物制药      | 微生物制药              |
|    | 王彻上權            | 生物化学工程     |                    |
|    |                 | 发酵工程       | 发酵工程               |
|    | 3               | 化学制药       | 化学制药               |
|    | A175-7-67       | 生物制药       | 生物制药               |
|    | 制约工程            | 中药制药       | 中药制药               |
|    |                 | 制药工程       |                    |
|    | 给水排水工程          | 给水排水工程     | 给水排水工程             |

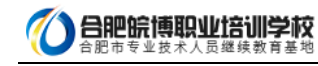

| 分类 | 98 年一现在<br>专业名称 | 93-98 年专业名称 | 93 年前专业名称                                                                 |
|----|-----------------|-------------|---------------------------------------------------------------------------|
|    |                 | 供热通风与空调工程   | 供热通风与空调工程                                                                 |
|    | 建筑环境与           | 城市燃气工程      | 城市燃气工程                                                                    |
|    | 设备工程            | 供热空调与燃气工程   |                                                                           |
|    | 100 000 000     | 通信工程        | 通信工程,无线通信,计算机通信                                                           |
|    | 遗信工程            | 计算机通信       |                                                                           |
|    |                 | 电子工程        | 无线电技术,广播电视工程,电子视监,电子工程,<br>水声电子工程,船舶通信导航,大气探测技术,微<br>电子电路与系统,水下引导电子技术     |
|    |                 | 应用电子技术      | 应用电子技术,电子技术                                                               |
|    |                 | 信息工程        | 信息工程,图象传输与处理,信息处理显示与识别,                                                   |
|    | 电子信息工           | 电磁场与微波技术    | 电磁场与微波技术                                                                  |
|    | 程               | 广播电视工程      |                                                                           |
|    | 1.25            | 电子信息工程      |                                                                           |
|    |                 | 无线电技术与信息系统  |                                                                           |
|    | 1               | 电子与信息技术     |                                                                           |
|    |                 | 摄影测量与遥感     | 摄影测量与遥惑                                                                   |
|    |                 | 公共安全图像技术    | 刑事照相                                                                      |
|    |                 | 机被制造工艺与设备   | 机械制造工艺与设备,机械制造工程,精密机械与<br>仪器制造,精密机械与仪器制造,精密机械工程                           |
|    |                 | 机械设计及制造     | 机械设计及制造, 矿业机械, 冶金机械, 起重运输<br>与工程机械, 高分子材料加工机械, 纺织机械, 仪<br>器机械, 印刷机械, 农业机械 |
|    |                 | 机车车辆工程      | 铁道车辆                                                                      |
|    | 机械设计制造          | 汽车与拖拉机      | 汽车与拖拉机                                                                    |
|    | 及其自动化           | 流体传动及控制     | 流体传动及控制,流体控制与操纵系统                                                         |
|    |                 | 真空技术及设备     | 真空技术及设备                                                                   |
|    |                 | 机械电子工程      | 电子精密机械,电子设备结构,机械自动化及机器<br>人,机械制造电子控制与检测,机械电子工程                            |
|    |                 | 设备工程与管理     | 设备工程与管理                                                                   |
|    | 1               | 林业与木工机械     | 林业机械                                                                      |
|    |                 | 精密仪器        | 精密仪器,时间计控技术及仪器,分析仪器,科学<br>仪器工程                                            |
|    |                 | 光学技术与光电仪器   | 应用光学,光学材料,光学工艺与测试,光学仪器                                                    |
|    | 测控技术            | 检测技术及仪器仪表   | 检测技术及仪器,电磁测量及仪表,工业自动化仪<br>表,仪表及测试系统,无损检测                                  |
|    | 与仪器             | 电子仪器及测量技术   | 电子仪器及测量技术                                                                 |
|    |                 | 几何量计量测试     | 几何量计量测试                                                                   |
|    |                 | 热工计量测试      | 热工计量测试                                                                    |
|    |                 | 力学计量测试      | 力学计量测试                                                                    |

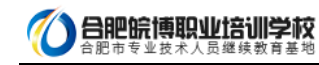

| 分类 | 98年一现在<br>专业名称 | 93-98 年专业名称           | 93 年前专业名称                                |
|----|----------------|-----------------------|------------------------------------------|
|    |                | 无线电计量测试               | 无线电计量测试                                  |
|    |                | 检测技术与精密仪器             |                                          |
|    |                | 测控技术与仪器               |                                          |
|    | 过程装备与<br>控制工程  | 化工设备与机械               | 化工设备与机械                                  |
|    |                | 电力系统及其自动化             | 电力系统及其自动化,继电保护与自动远动技术                    |
|    |                | 高电压与绝缘技术              | 高电压技术及设备,电气绝缘与电缆,电气绝缘材<br>料              |
|    | 电气工程及          | 电气技术                  | 电气技术,船舶电气管理,铁道电气化                        |
|    | 其自动化           | 电机电器及其控制              | 电机,电器,微待电机及控制电器                          |
|    |                | 光源与照明                 |                                          |
|    |                | 电气工程及其自动化             |                                          |
|    |                | 管理工程                  | 工业管理工程,建筑管理工程,邮电管理工程,物<br>资管理工程,基本建设管理工程 |
|    | 工程管理           | 涉外建筑工程营造与管理<br>国际工程管理 |                                          |
|    |                | 房地产经营管理               |                                          |
|    | 工业工程           | 工业工程                  |                                          |
|    | 航海技术           | 海洋船舶驾驶                | 海洋船舶驾驶                                   |
|    | 轮机工程           | 轮机管理                  | 轮机管理                                     |
|    |                | 交通运输                  | 铁道运输,交通运输管理工程                            |
|    | 交通运输           | 载运工具运用工程              | 汽车运用工程                                   |
|    |                | 道路交通管理工程              |                                          |
|    | da == 1/4      | 流体传动及控制               | 流体机械,压缩机,水力机械                            |
|    |                | 工业自动化                 | 工业自动化,工业电气自动化,生产过程自动化,<br>电力牵引与传动控制      |
|    | 目初化            | 自动化                   |                                          |
| 相  |                | 自动控制                  | 自动控制, 交通信号与控制, 水下自航器自动控制                 |
| 近  |                | 飞行器制导与控制              | 飞行器自动控制 , 导弹制导, 惯性导航与仪表                  |
| 专  | 生物医学工程         | 生物医学工程                | 生物医学工程,生物医学工程与仪器                         |
| ЯK | 核工程与           | 核技术                   | 同位素分离,核材料,核电子学与核技术应用                     |
|    | 核技术            | 核工程                   | 核反应堆工程,核动力装置                             |
|    | 工程力学           | 工程力学                  | 工程力学                                     |
|    |                | 观赏园艺                  | 观赏园艺                                     |
|    | 园林             | 西林                    | 园林                                       |
|    |                | 风景园林                  | 风景园林                                     |
|    |                | 工商行政管理                | 工商行政管理                                   |
|    | 上尚言理           | 企业管理                  | 企业管理                                     |
|    |                |                       |                                          |

| 分类   | 98年一现在<br>专业名称 | 93-98年专业名称  | 93 年前专业名称   |
|------|----------------|-------------|-------------|
|      |                | 国际企业管理      | 国际企业管理      |
|      |                | 房地产经营管理     |             |
|      |                | 工商管理        |             |
|      |                | 投资经济        | 投资经济管理      |
|      |                | 技术经济        | 技术经济        |
|      |                | 部电通信管理      |             |
|      |                | 林业经济管理      | 林业经济管理      |
| 其他专业 |                | 除本专业和相近专业外的 | 的工科、管理或经济专业 |

注:

 本表按教育部现行《普通高等学校本科专业目录新旧专业对照表》编制,共涉及"土建类、测绘类、水利类、交通运输类、能源动力类、地矿类、材料类、 电气信息类、机械类、管理科学与工程类、生物工程类、化工与制药类、工程力学类"等 18 类 45 个专业,其中本专业 36 个,相近专业 9 个。

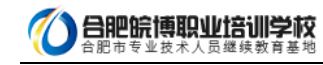

2. 为便于考核认定条件中有关专业学历的确认,对"本专业"、"相近专业"和"其他专业"进行了划分,供申报和审核考核认定条件时参考。其他专业的

具体范围由建设部、人事部确认。

#### (注:表格中没有的专业,建议咨询下本省人事考试部门,以官方答复为准。)

#### 1.2. 关于网报档案库和新老考生的界定

网报档案库是指挂在统一网上报名系统的档案库,用来检查报考人员是否为老考生。凡在网报档案库中存在档案信息的为老考

生,网报档案库中不存在档案信息的,作为新考生处理。

成绩有效期1年的考试(原非滚动考试)网上报名时挂接上一年度档案库;对成绩有效期大于1年的考试(原滚动考试)网报 档案库中包括有效年度的档案信息。例如一级建造师成绩有效年度为2年,则2014年网报档案库中包括2012年和2013年的 档案信息,2015年网报档案库中包括2013和2014年的档案信息,以此类推。

# 二、系统功能介绍

#### 2.1. 考生注册

#### 2.1.1. 注册帐号

为提高服务水平,为注册用户提供更多的个性化服务,报考人员在进行网上报名之前,需要注册用户信息。注册成功后方可进 行报名操作。 注册信息即用户基本信息:用户名、密码、真实姓名、证件类型(身份证、军官证、护照等)、证件号码、照片、 邮箱、电话。 考生访问中国人事考试网 http://www.cpta.com.cn/,点击【网上报名】进入考生登入页面。如下图:

| the second second second second second second second second second second second second second second second se |                                                | 190            |                                                      |
|----------------------------------------------------------------------------------------------------|------------------------------------------------|----------------|------------------------------------------------------|
| 网上报名                                                                                                    | 最新公告                                           | (JI-8>>        | <b>半打决小手软</b><br>作数工匠通道                              |
|                                                                                                    | <ul> <li>人力资源和社会恒建的人事考试中心2019年招聘派遣</li> </ul>  | ( 2019-06-24 ) | IF并77的通形                                             |
| 打印准考证                                                                                                    | <ul> <li>人力资源和社会保障部人事考试中心2019年招聘流遣…</li> </ul> | (2029-08-51)   | 专题报道                                                 |
| 成绩查询                                                                                                    | · 公安部直開事业单位2019招袭人民警察及工作人员参…                   | 3 2019-04-17 1 |                                                      |
| - marking Pa                                                                                                    | · 关于部分职业资格希试在"三区三州"试行单振划定合格···                 | 2019-00-20     |                                                      |
| 合格标准                                                                                                    | · 人力资源和社会保障部人事考试中心2019年招聘流遣…                   | 1 2019-00-14 1 | V A manufacture and a second                         |
| ALAH (=) MY                                                                                                    | · 人力资源和社会保障部人事考试中心2019年招聘派遣…                   | ( acra-o6-o7 ) | (単純市以供とは)<br>(1) (1) (1) (1) (1) (1) (1) (1) (1) (1) |
| 考生的含                                                                                                    | · 2018年度部分专业技术人员职业员格证书开通查询验…                   | 1 2019-08-05 1 | 110,410,510,10                                       |
| 考试用书                                                                                                    | <ul> <li>人力资源和社会保障部人事考试中心2019年公开招聘…</li> </ul> | ( 2019-04-23 ] |                                                      |
|                                                                                                    | · 人力资源和社会保障部人事考试中心2019年招聘派遣…                   | 1 2019-04-23 1 | and and and and and and and and and and              |
|                                                                                                    |                                                |                |                                                      |

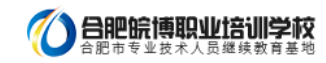

| 友情提示:                      |                                                        |
|----------------------------|--------------------------------------------------------|
| 1.为保证服名限物。他<br>2.注册前请先进入中国 | 你存使用钱了款以上版本调页器。<br>风人事为试用下数照片处理工具、对照片进行审核,未经审核或审核未通过的无 |
| 法正常完成照片上传和后                | 续相关操作。                                                 |
| 3.已经注册并成功上传                | \$据片的和户无题即接照片。                                         |
| 4.进入中国人事考试网                | 就完成.很考证于140、或适应的操作。                                    |
|                            | 0 #198                                                 |
|                            |                                                        |
| AN CONTRACT                | MAS: NOR RASHS                                         |
| The second second          |                                                        |
|                            |                                                        |
| A REPAIRED TO              | BUR: 14612                                             |
| BANE STATES                |                                                        |
|                            |                                                        |

#### 点击考生登录栏目中的【注册】按钮,进入用户注册界面,如下图。

#### 专业技术人员资格考试网上报名协议

一、专业技术人员资格考试服务平台间上报名系统(以下简称服务平台)的所有权归人力资源社会保障部人事考试中心 所有,报考人员使用服务平台进行回上报名,视为报考人员同意服务平台所有服务条款

二、报考人员责任

1. 保证所提交的报名信息真实、准确、完整、有效。

2. 保证不利用本服务平台从事违反法律、法规和政策规章的活动。

3. 保证不进行针对本服务器平台的任何恶意行为,对于破坏本服务平台的恶意行为,将依法追究其相应法律责任。

4. 报考人员承诺已认真阅读本服务协议,并点击"我接受"选项之后,表示已与我方(人力资源和社会保障部人事考试中心,以下简称考试中心)自愿达成本协议,并完全按受协议各条款的约束。

5. 报考人员承诺将仔细阅读本服务平台上指导报名的有关须知、政策、制度、流程、问题解答及公告等内容作为本服 务使用协议的附属条款加以遗守,并严格按照其要求进行操作。

三、报考人员隐私保护

考试中心承诺得重和保护考报考人员个人隐私,不对社会公众公开其个人信息资料。但此承诺在下列情况下自动失效;

(1) 报考人员(包括其授权人)要求考试中心公开这些信息,并采用书面形式提出上述要求。

(2) 在符合国家政策和法律的情况下, 拥有合法调查权的国家机关索取考生个人信息,

(3) 按照有关规定公布违纪违规考生的相关信息。

(4) 非考试中心过失,因报考人员自身操作原因或不可抗力的作用所导致的个人信息泄漏。

 考试中心系统维护、组织考试、管理考籍等内部管理工作需要,在相应工作范围内使用并公开报考人员个人信息料 不受本协义的约束。

3. 在考试制度和考试业务允许范围内,报考人员有查阅和修改具个人信息的权利。

4。如果报考人员提供的资料不真实,不准确,考试中心有权中止报考人员使用本系统服务的权利。

四、关于考试费用支付

1. 报考人员完全接受报考须知上所列出的相关考试费用。

2. 报考人员问意并接受以下支付方式及责任分担:

(1) 根据所在省(区、市)考试机构确定的支付方式进行考试费用支付,支付方式分为现场支付和网上支付。

(2)现场支付指报考人员确认报考资格后,到考试机构指定单位支付费用,如报考人员需要,考试机构应出其收据或 发票。

(3) 网上支付,指报考人员通过服务平台联接资指定银行的支付网关,进行网上支付。

(4)电子银行网上消费支付结算按考生开户银行的网上银行服务协议的有关条款进行。我方只提供相应的链接服务, 如付费交易过程中出现错误由报考人员与开户银行共同解决,考试中心不承担责任。

五,关于服务条款的修改

1、我方有权随时修改系统的服务条款和服务内容。

2、系续服务条款及服务内容一旦发生变化,考试中心将会在网页页面提示修改内容。如果报考人员不按受修改内容, 期即时取消报考人员本系统使用服务资格。报考人员要继续使用相关服务需要两方面的确认;

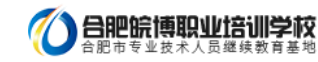

- (1) 首先确认系统服务条款及其变动。
- (2) 同意接受所有的服务条款限制。
- 六、关于报考人员密码和安全性
- 1. 禁止使用他人身份登录系统享受系统提供的服务。
- 2. 报考人员有妥善保管其意录密码的义务,因对自己的密码安全保管不善所造成的损失,由本人员全部责任。
- 3. 报考人员如发现任何程序何题或安全漏洞情况,请立即通知我方,

4. 报考人员用于银行支付的密码系由银行提供,应仅属考生本人知晓,人事考试中心无权获知,亦不对其银行密码安 全承担任何责任。

七、关于结束服务

1. 我方有权随时中断服务,我方行使中断服务的权利不需对报考人员或第三方负责。

2. 考生若反对任何服务条款的建议或对后来的条款修改有异议,或对我方网络系统服务不满,仅享有以下的权利;

(1) 不再使用我方服务平台提供的服务。

(2) 通知我方停止该报考人员的服务。我方不对报考人员自行终止结束服务的选择所产生的后果承担任何责任。

3. 对违反本协议以及本协议附属条款的考生, 我方有权利终止对其服务。

4. 结束服务后,报考人员使用与网上报名相关的一切服务的权利即刻中止,考生没有权利要求,我方也没有义务对其 网上查询,报考负任何责任。

八、关于信息发布

我方将通过网上公告形式向考生发布提供权威资讯,先告知服务条款的修改、服务变更或其它重要事项。

九、法律

报名及查询等服务条款均要遵守国家的法律、法规,根考人员和我方一致同意服从有管辖权的法院管辖。若我方部分 服务条款与法律、法规相抵触,并不影响其他条款的法律效力。

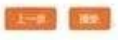

阅读专业技术人员资格考试网上报名协议,并点击【接受】按钮,此时进入注册须知页面,如下图。

|    | 注意淡如                                                                      |  |
|----|---------------------------------------------------------------------------|--|
| 1. | 报考人员必须先进行注册,注册后系统将对身份、学历学位、所学专业等信息进行在线核链、核验通过才能进行报名操作;                    |  |
| 2. | 身份证号、姓名将引用到报名信息中,手机和邮箱将作为报考人员接收相关考试信息的工具,请务必保证姓名、身份证号、手机和邮箱信息真实、准确、完整、有效, |  |
| 3. | 相同的姓名和身份证号只允许注册一次,请勿重复注册;                                                 |  |
| 4. | 用户名和密码要妥善保管,如素码丢失,可使用系统提供方式找到<br>密码,用户和密码如被他人恣用责任自负;                      |  |
| 5. | 完成注册后请及时上传通过审核处理的报考人员照片。                                                  |  |

阅读注册须知,点击【下一步】,进入用户注册界面,如下图,除手机号和密码以外,其它信息一旦注册,无法修改。新增短

信验证码验证,电话一经注册就自动绑定。

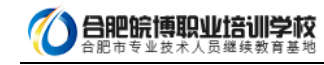

| HEARING D       |                    |                                                                                                    |                  | 1700 B / 44       | SHALLY           |                    |             |                                 |   |
|-----------------|--------------------|----------------------------------------------------------------------------------------------------|------------------|-------------------|------------------|--------------------|-------------|---------------------------------|---|
| II.C.S.         |                    | Name To Converse                                                                                                    | - Ger Trailere   | mes ats           | 10.1.17.19.10.10 | en a               |             |                                 |   |
|                 | _                  | ·····································                                                                                                    |                  | TOP IL MOTOR      | and the Print    | INDIA IN           |             |                                 |   |
| - 10            |                    | -X-87-610-61-611                                                                                                    | 0.4830.81312.44  | nee.              |                  |                    |             |                                 | _ |
| 備以至69:          |                    |                                                                                                    |                  |                   |                  |                    |             |                                 | _ |
| 考生姓名;           |                    | "姓名中闲请不要输入应                                                                                                    | 2個、注册指不能將2       | XI <u>Mezeani</u> | LETE             | ● 2.12 2 年35 12 18 | 2 X (#-023) | -                               | _ |
| 臣件佛型:           | 個民身份近 ・            | "注册后不得目行修改                                                                                                    |                  |                   |                  |                    |             |                                 |   |
| 证件带码:           |                    | "注册后不得自行修改                                                                                                    |                  |                   |                  |                    |             |                                 |   |
| 学历:             | "证书编卷<br>1(1234567 | SHREE -                                                                                                    | · 筆业时间<br>201906 | * 新学<br>用式        | 9 <u>4</u>       | "学历层次"<br>博士研究生    | •           | ・ 地奈方式<br>全日彩 ・                 |   |
| 70:             | "证书编号              | 「学校后称                                                                                                    | 10000000         | <b>导时</b> 间       | •专业              |                    | · 71        | 1<br>1<br>1<br>1<br>1<br>1<br>1 |   |
|                 | 1                  | Rit                                                                                                    | 201906           |                   | 26               |                    | 889         | l± •                            | 1 |
| <b>生码状态问题</b> : | ······             | 4                                                                                                    |                  |                   |                  |                    |             |                                 |   |
| ¥#:             |                    | "请申记问的有常,方记                                                                                                    | 電荷構改語的要用         | 191               |                  |                    |             |                                 |   |
|                 |                    | New Poster Reverse Control and Control and |                  |                   |                  |                    |             |                                 |   |

填写完毕确认无误后点击【提交】,出现信息确认,需要考生重新输入姓名、证件类型、证件类别、证件号码、学历、学位信息进行二次确认。如下图所示:

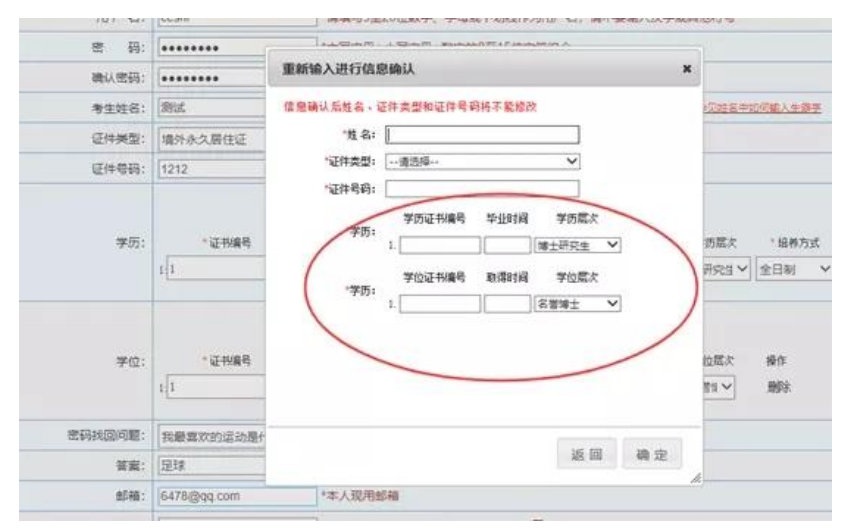

| 点击丨 | 【确定】 | 后, | 弹出如图所示提示框 | ; |
|-----|------|----|-----------|---|
|-----|------|----|-----------|---|

| 您已完成注册,并与186 | 手机进行绑定,请登录后进行报名及相关操作! |
|--------------|-----------------------|
|              |                       |

再次点击【确定】后,系统自动返回考生登录界面,填写用户名、密码、验证码后即可登录系统。

提醒:实行告知承诺制后,首次报考人员应在报名前完成用户注册,<mark>网上报名系统将对身份信息、学历学位信息进行在线核验。</mark> 若为已注册老考生还未完善学历、学位信息,登录时提示需完善学历、学位信息:

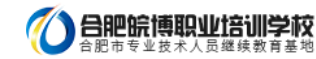

| · 号项2 | 3须填写               |        |                   |                       |        |        |       |
|-------|--------------------|--------|-------------------|-----------------------|--------|--------|-------|
| 教生姓名  | 與9016              |        |                   |                       |        |        |       |
| 正件号码  | 3701121991****2531 |        |                   |                       |        |        |       |
| 学历    | " 征书编号             | * 毕业院校 | 1650-74<br>1 新亚时间 | 苏 <b>信息</b><br>• 所学专业 | * 学历魔次 | * 培养方式 | 状态/强/ |
|       | 1: 111             | 清华     | 201811            | [t+算机]                | 博士研究生, | 全日制    | 需人工核  |
| 学位    | • 征书编号             | / 学校名称 | 10.6012           | Diffe                 | e y    | * 学位层次 | 状态/模约 |
|       | 1: 111             | 清华     | 201711            | 11                    | 2/77   | 15± •  | 需人工核新 |

请根据页面提示,提交相关信息。

## 重要提示:

1. 一个身份证号和姓名只能注册一次,请勿重复注册

2. 将用户信息与手机号绑定,一个手机号只能绑定一个用户

3.确保身份证号、姓名、邮箱和手机信息完整准确

4. 牢记用户名和密码

5.如姓名中有生僻字无法输入,可以使用搜狗拼音输入法输入,如果找不到所需要的汉字,请下载并安装华宇拼音输入法和汉 字大字库(内含 75000 个汉字),用华宇拼音输入法的拼音或部首法输入(也可使用海峰五笔输入法输入),如果仍找不到所 需汉字请用同音字加中括号代替。示例:如姓名为王晓[沛],代表沛为生僻字,其写法是草字头下面一个北京的北字。

## 6. 至少录入一条学历信息才能注册成功。

#### 2.1.2. 密码找回

如忘记用户名或密码,可通过登录界面的密码找回功能找回密码。

系统提供两种密码找回功能:

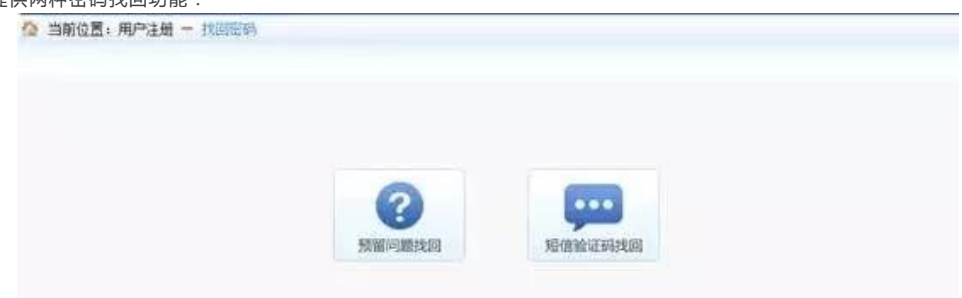

第一种【预留问题找回】:通过输入姓名,证件号码点击【查询】按钮,查询出考生注册时填写的密码找回问题,填写正确答 案后,跳转到密码重置界面设置新密码;

| 当前位置:用户注册 — 我回答吗                              |                |
|-----------------------------------------------|----------------|
| 推制                                            |                |
| 证件号码:                                         |                |
| 趙 逆 羽:                                        |                |
|                                               | 0.5785         |
|                                               | 賣肉 验证手机的回 或回發來 |
| <b>全国专业技术人</b><br>Service platform for Nation | 员资格考试报名服务平台    |

第二种【短信验证码找回】:通过点击密码找回页面的【短信验证码找回】跳转到验证手机找回页面,在该页面输入姓名、证

件号码、注册手机号与短信验证码点击【查询】按钮,跳转到密码重置界面设置新密码。

| 全国专业技术人员资格和<br>Service platform.for.National Professional | 与试报名服务平台<br>and technician qualification.test |
|-----------------------------------------------------------|-----------------------------------------------|
| 当前位置:用户注册 一 找回密码                                          |                                               |
| 姓名;                                                       |                                               |
| 证件考码: [                                                   |                                               |
| 注册手机号:                                                    |                                               |
| 把他验证码:                                                    | - 获取运信验证码                                     |
|                                                           | 日 近日登堂                                        |
| 主+ 2015年之前主要的考                                            | 生中影響过 投資時戶名處正有                                |

|--|

) 合肥皖博职业培训学校

| <b>全国专业技术人</b><br>Service platform for Nationa | 员资格考试报名服务平台<br>Professional and technician qualification, test | MAR |
|------------------------------------------------|----------------------------------------------------------------|-----|
| ☆ 当期位置:用户注册 - 北京密码                             |                                                                |     |
| 用户名:                                           | 1561                                                           |     |
| 献法明:                                           |                                                                |     |
| 重要法科:                                          |                                                                |     |
|                                                | 确认给款 近旧                                                        |     |

# 2.1.3. 注册维护

进入登陆界面后,用户若需修改注册信息,点击【注册维护】,如图

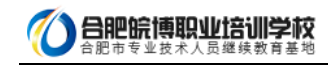

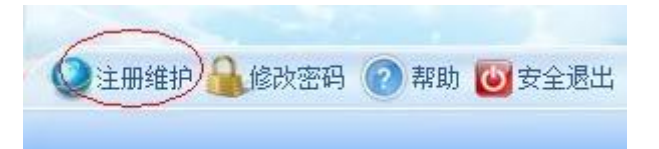

进入修改注册信息界面,可修改密码找回问题以及修改手机号和学历信息,如图

| 带*号项必须填写                 |                    |  |  |
|--------------------------|--------------------|--|--|
| 考生姓名:                    | 癸卯16               |  |  |
| 证件号码:                    | 3701121991****2531 |  |  |
| "密码找回类型: 我就读的第一所学校的名称? ▼ |                    |  |  |
| *密码找回问题:                 | 123                |  |  |
| *验证码:                    |                    |  |  |
|                          | 68614              |  |  |

#### 1)修改密码找回问题

选择密码找回类型,输入密码找回问题,输入验证码,点击【确定】按钮,即可完成密码找回问题的修改。

2)修改手机

点击【修改手机】,进入修改手机页面,如下图

| 考生姓名:   | 癸卯16               |
|---------|--------------------|
| 证件号码:   | 3701121991****2531 |
| *新手机号:  |                    |
| "短信验证码: | 获取增富验证码            |

在页面中输入新手机号,点击【获取短信验证码】按钮,输入新手机号接收到的短信验证码信息,点击【确定】按钮,完成修

改手机操作。

3)修改学历

点击【修改学历】按钮,进入修改学历学位页面,如下图

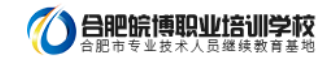

| 晋"号项2 | 沙茨填写               |        |                 |                     |        |     |        |         |
|-------|--------------------|--------|-----------------|---------------------|--------|-----|--------|---------|
| 考生姓名  | 葵9916              |        |                 |                     |        |     |        |         |
| 证件号码  | 3701121991****2531 |        |                 |                     |        |     |        |         |
| 学历    | 。征书编号              | * 毕业佛校 | 14.50<br>* 毕业时间 | 75558<br>• 所学专:     | 些 学历展2 | R   | * 培养方式 | ; 状态/摄( |
|       | 1: 111             | 清华     | 201811          | 计算机                 | 博士研究生  | ٠   | 全日制    | 需人工核    |
| 学位    | • 征书编号             | - 李校名称 | JALLO<br>TRO    | 7位图 <b>8</b><br>傳时间 | · 专业   | * 4 | 2位层次   | 状态/摄作   |
|       | 1:111              | 清华     | 20171           | 1 11                |        | 181 | •      | 南人工核制   |

在页面中根据需要,添加学历或学位信息,添加完成后,点击【保存】按钮,完成学历学位的修改。

## 2.2. 考生报名

# 2.2.1. 登录

考生登录系统后,按照操作提示进行报名。

如果考生没有上传照片,考生需上传照片,系统会自动调转到上传照片页面,如图

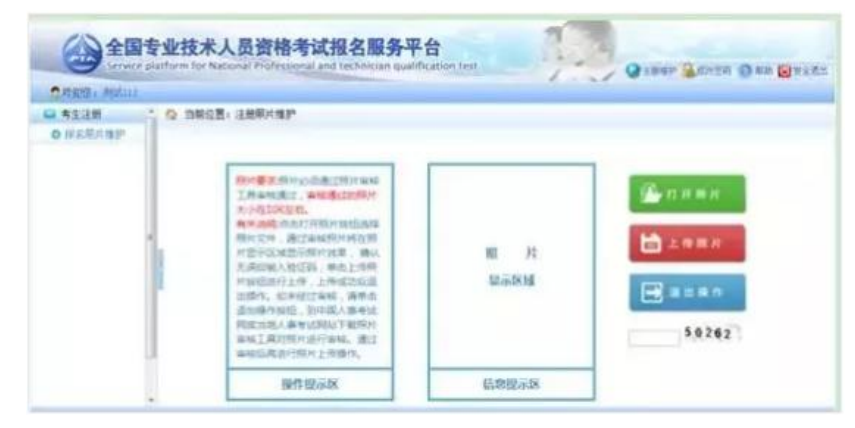

仔细阅读上传照片标准,点击【打开照片】按钮,选择待上传的照片,照片显示在待上传区域。输入验证码,点击【上传照片】

| 合 当約 | 位置:注册照片维护                                                                                                    |       |                                                  |
|------|----------------------------------------------------------------------------------------------------|-------|--------------------------------------------------|
|      | 線片響家指於公園進江照片編稿<br>工具本現過过,編集進20%開片<br>大小在40%更多。<br>傳笑現錄点面的目前開於情知思羅<br>股片之外。通过編編與片葉是一<br>片常石電局用的上标。非後面內面是<br>片常石電局用的上标。上後面內面是<br>日面前、如何拉丁編集」與中國人學考試<br>與面前的人裡目標的上述等操作。 |       | ● 11 开照片<br>上 00 照片<br>回 回 由 回 0<br>50262 5,0262 |
|      | 操作提示区                                                                                                    | 信息提示区 |                                                  |

照片上传完成后,点击【报名】按钮进行网上报名,如图

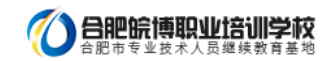

| 圆片上传成功,请进行网上报名! |                       |                       |                       |                       |                     |
|-----------------|-----------------------|-----------------------|-----------------------|-----------------------|---------------------|
|                 |                       |                       |                       |                       |                     |
|                 |                       |                       |                       |                       |                     |
|                 | 图片上传成功,请进行网上报名!<br>图名 | 開片上传成功,请进行闯上报名!<br>原序 | 開片上传成功,请进行闯上报名!<br>原来 | Ⅲ片上传成功,请进行网上报名!<br>原定 | 團片上传成功,请进行网上报名!<br> |

若注册信息中的身份、学历、学位还未通过核验,将弹出相应的提示信息,如图:

| 序号      | 考试名称                      | _ | 报考情况               |  |
|---------|---------------------------|---|--------------------|--|
| 来自网页的   | 消息                        | × | 未报考                |  |
|         | 报考,请于24小时后登录系统进行报名。<br>确定 | ] |                    |  |
|         |                           |   |                    |  |
| 序号      | 考试名称                      |   | 服考情况               |  |
| 序号来自网页的 | 考试名称<br>消息                | × | 报考情况<br>未服考<br>未服考 |  |

此时出现选择报考列表。点击欲报考的考试右侧的【选择】按钮,如图

| 公 当前位置:选择报考 |                     |      |       |
|-------------|---------------------|------|-------|
| 序号          | 考试名称                | 报考情况 | 操作    |
| 1           | 308統計學直接未遵循考試(初,中级) | 未服者  | 18.10 |
| 2           | 905统计专业技术宫格考试(高级)   | 未报考  | 10.12 |

弹出确认提示框,点击【确认】提交,点击【取消】则取消此操作,如图

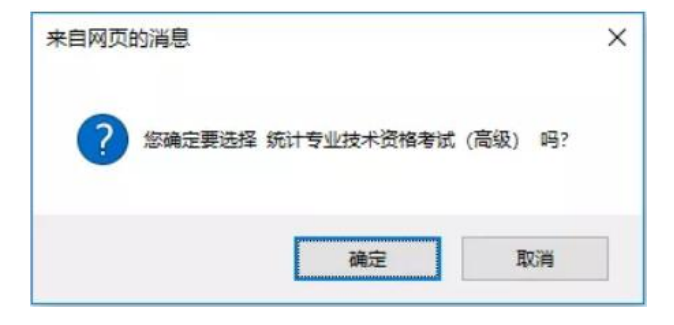

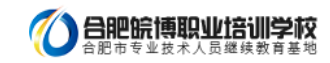

|       | O 北京市      | 〇天津市      | 〇 河北省  | 〇山西省 | 〇 内蒙古自治区 | OTTE    |
|-------|------------|-----------|--------|------|----------|---------|
|       | ○ 吉林省      | ○ 應龙江省    | O FIRM | 〇江芳香 | ○ 浙江省    | 〇安徽省    |
| 6 W   | 〇福建省       | 〇江西省      | 〇山东省   | 〇河南省 | 〇週北省     | 〇湖南省    |
| 1 1/1 | 〇「京省       | ○ 广西社族自治区 | ○ 海南省  | ODIN | 〇曲州省     | 〇云南省    |
|       | 〇 西藏自治区    | ○ 重庆市     | O 陕西省  | 〇甘肃省 | 〇貫海貨     | 〇宁夏回游自动 |
|       | ○ 新羅塗着尔自治区 | 〇新編兵団     |        |      |          |         |

选择报名省份,点击【下一步】,显示【专业技术人员资格考试报名证明事项告知承诺制告知书】,如图。

阅读完毕后,选中【我已阅知并同意】,点击【下一步】,可进入报考须知。若考生不想报名,点击【放弃报名】,退出该考 试报名。

> 二、报考人员须认真阅读并如聘《报考须知》,以及本考试相关职业资格制度规定和考试实施办法中关于 考试报名条件(超值接跳转)的规定,报名时有义务如实模交本人相关信息,并签署《专业技术人员资格考试 报名证明事项告知承诺制损考承诺书》(电子文本),不允许代为承诺。

> 三、报考人员很名时,不再需要提交学历、从事相关专业工作年限举相关证明。资格审核部门〈机构〉依 播频考人员很名时作出的承诺为其办理报考相关事项,并通过网络核验、部门间核查等方式对报考人员承诺内 容述行核实,对于先法核实的内容,可以要求报考人员模交必要的相关证明。

> 四、成绩会格、拟取得资格证书人员。由人事考试机构和行业主管部门在门户网站上进行公示,接受社会 监查举损。

> 互,在专业技术人员资格考试中有违纪违规行为被记入专业技术人员资格考试试信档案率且在记录期内的 根考人员,不适用告知录语制。上述报考人员须按报名地资格审核部门(机构)的规定办理报考相关事项。

> 六、报考人员不符合本考试税金条件的。或者未按照资格审核部门(机构)要求办理报考相关事项的。按 考试税名元效或者考试点债元效失理。应试人员有款意隐嘲真实情况、提供虚假承诺或者以其他不正当手段取 得相应资格证书或者或通证明单产置建规违规行为的。按照<u>《专业数术人员定格考试通知道规定》</u> 《超链接税称》处理。记入专业技术人员资格考试或信档案席。纳入全国信用信息共享平台。实施失信联合塔 或、失信应试人员信息惯常风险检念你。并通知当事人所在单位。诊律规器师,将述词法机关处理。

#### arrad () Romana 🗉

## 1-#

二、根考人员须认真阅读并如晓《报考须知》,以良本考试相关职业资格制度规定和考试实施办法中关于 <u>考试报名条件</u>《越镇接跳转》的规定,提名时有义务如实提交本人相关信息,并签署《专业技术人员资格考试 报名证明事项告知承诺制报考承诺书》(电子文本),不允许代为承诺。

三、报考人员根名时,不再需要模交举历。从事相关专业工作年限举相关证明。资格审核部门《机构》依 据报考人员报名时作出的承诺方其办道报考相关事项,并通过网络核验、部门间核查等方式对报考人员承诺内 意进行核实。对于无法核实的内容,可以要求报考人员模交必要的相关证明。

回、成绩合格、拟取得资格证书人员,由人事考试机构和行业主管部门在门户网站上进行公示,接受社会 监察举报。

至,在专业技术人员资格考试中有违规违规行力被记入专业技术人员资格考试该信档案库且在记录期内的 报考人员,不道用台知录诺制。上述报考人员须按报名地资格审核部门(机构)的规定办理报考相关事项。

六、报考人员不祥合本考试报名条件的。或者未按照资格审核部门(机构)要求办理报考据关事项的,按 考试报名无效或考考试点模无效处理。应试人员有故意隐嘲真实情况。提供虚极承诺或者以其性不正当手段取 得相应资格证书或者或确证明等严重也找违规行力的,按照<u>《专业数术人员营格考试通知记录规行力处理规定》</u> 《超越接跳称》处理,记入专业技术人员资格考试或信档案库,纳入全国信用信息共享干台。实施长信联合搭 成。失信应试人员信息规情况向社会公布,并通知当事人所在单位。涉嫌犯罪的,按进句法机关处理。

BR##KR 图 ##BS
 上一世 最出来其

考生进入报考须知,如图

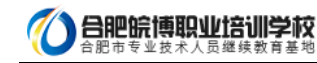

| 二 二百日               | 2團:考试文件                                                                                                    |
|---------------------|----------------------------------------------------------------------------------------------------|
|                     | 报考须知                                                                                                    |
| -                   | - 很考人员须认真阅读并知晓《专业技术人员资格考试很名证明事项告知承诺制告知书》。                                                                                             |
| 二.<br>人相关           | 、很考人员须由本人按限 <u>考试报名通作流程</u> (超链接能转)完成很名操作,报名时有义务如实模交本<br>信息,很名确认后,所做费用不予通还。                                                           |
| 三.<br>文书()<br>址, 即) | ,提考人员模交的个人联系方式信息(包括李机母码、电子邮箱、详细通信地址等),将作为本考试<br>包括但不限于各种通知,合知,处理决定等)经本人确认可收悉的进达地址。相关文书发送至进达地<br>现为进达,个人联系方式发生完更的,须及时整录报名系统修改联系方式信息。   |
| 1日。<br>監督。)<br>抄表。3 | 。应试人员须遵守国家相关法律法规,遵守考试和考劫管理相关规定,自党接受考试工作人员检查和<br>银从考试工作人员管理,应试人员在考试过程中要妥善保管好自己的试卷和客题卡(纸),防止他人<br>考试给家后采用技术手段甄别为需同试卷的考试答卷,将给予考试或绩无效处理。  |
|                     | 🗷 Баранор 🗉 жайс                                                                                                    |
|                     | <u>1-8</u> <del>7-8</del>                                                                                                    |
| 2                   | 28: #RCXH                                                                                                    |
|                     | 报考须知                                                                                                    |
| -                   | 、很考人员须认真阅读并如晓《专业技术人员资格考试根名证明事项告知承诺制告知书》。                                                                                              |
| ニ.<br>人相关(          | · 报考人员须出本人按照 <u>考试报名操作流程</u> (超链接跳转)完成报名操作,报名时有义务如实提交本<br>答息,报名确认后,所做费用不予道还。                                                          |
| 三.<br>文书(<br>址, 即   | · 很考人员摸交的小人联系方式信息(包括手机带码、电子邮箱、详细通信地址等), 将作为本考试<br>包括但不能于各种通知、告知、处理决定等)经本人确认可收悉的运动地址。相关文书发送匠运动地<br>现为送达,小人联系方式发生交更的,须及时登录报名系统修改联系方式信息。 |
| 四.<br>监督。)<br>抄表。:  | . 应试人员须遵守国家相关法律法规。遵守考试和考扬管理相关规定。自觉接受考试工作人员检查年<br>很从考试工作人员管理。应试人员在考试过程中要妥善保管好自己的论卷和容超卡(纸),防止他人<br>考试给末后采用技术平段甄别力需同试卷的考试答卷,将给予考试或像无效处理。 |
|                     | ◎ 已成業性的業 團 法分报机                                                                                                    |
|                     | 上一步 福助考試                                                                                                    |

重点提示:报考须知为报考人员必须阅读并了解的重要事项,请报考人员务必认真阅读。若考生不想报名,点击【放弃报名】, 退出该考试报名。

点击【下一步】按钮,进入报名信息维护页面,填写报考信息。

#### 2.2.2. 照片维护

照片上传成功后不允许修改照片。如有特殊原因,必须对上传的照片进行修改,请选择要报考的考试,然后联系所报考省、市 人事考试中心(各省电话链接:各省咨询电话),提出修改申请,由考试中心工作人员对申请信息进行审核,允许修改的考生重新 登录报名系统,进入【注册照片维护】界面(如下图)。

| 成迎空: Pittan           |       |                                                                                                    |             |                             |
|-----------------------|-------|----------------------------------------------------------------------------------------------------|-------------|-----------------------------|
| <b>考生注册</b><br>报名原片维护 | · 0 m | 新位置:注册展片维护                                                                                                    |             |                             |
|                       |       | 10分量次期代金结晶过期代面積<br>工具和结晶过,需要通过2015时<br>大小和104年代。需要通过2015时<br>大的型的人们在17月期代的显示。他认<br>为型的公式2015时为计算。他认<br>为型的公式2015时为计算。他认<br>为型的公式2015时,如此上时将<br>片的型的进行上时,上时每几条面积<br>自动进行上时,这时间人面面的一<br>和如正则为可能进行和能。通过<br>和如正则为可能进行和能。通过 | 順 片<br>显示区域 | ₩ 17 井服片 上の第片 ※ 出出除作 23/142 |
|                       |       | 操作提示区                                                                                                    | 信息提示区       |                             |

进入照片维护页面,点击【打开照片】按钮,选择经过【照片审核】工具处理过的照片,照片会显示在信息提示区,输入验证码,点击【上传照片】按钮,弹出提示框,选择【确定】按钮,照片上传成功(见下图)。

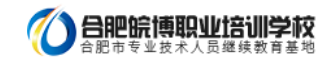

| <b>▲</b> 17.开删片                                             |            | 立置: 注册照片推护                                                                                                    | 合 当前位      | 寄生は福                   |
|-------------------------------------------------------------|------------|----------------------------------------------------------------------------------------------------|------------|------------------------|
| <b>А</b> л <b>н</b> ≋к                                      |            |                                                                                                    |            | THE OWNER WAS ADDRESS. |
| AT###                                                       |            |                                                                                                    |            | to entry star.         |
| <ul> <li>≟ ф щ к</li> <li>⊒ ш щ ћ</li> <li>07715</li> </ul> |            | 制分量交到小台运道过的小市收<br>工具中电场建立。电线通过的时中中<br>大小在在这些空间的影响。<br>大小在这次运行进行计划计划出版路<br>和时代之中,或过于这时的中心的一点。他们<br>计可能的出行之中,上的和功能能<br>上的现在分词,此时和人间中心,<br>是一种的人们和一个的一个的一个的一个的一个的一个 | I          |                        |
|                                                             | 信息提示区      | 軍城后再进行但片上传援作。<br>操作提示区                                                                                                    |            |                        |
| - 3                                                         |            |                                                                                                    |            |                        |
|                                                             |            | m.cn/上的网页显示:                                                                                                    | pta.com    | tp://zg.c              |
| 1吗?照片一旦                                                     | 整,您确定上传该张照 | 」,请确定上传照片清晰完<br>(功将无法更改!                                                                                                    | XXX<br>上传成 | ?                      |
| ;吗?                                                         | 整,您确定上传该张照 | ,请确定上传照片清晰劳<br>[初将无法更改!                                                                                                    | 上传成        | ?                      |

【照片审核处理】工具下载地址: http://www.cpta.com.cn/n/2014/0611/c385858-25135705.html

## 2.2.3. 填写报考信息

如果遇到政策及业务问题可以拨打提示栏咨询电话,见下图红色标注。

| 3 陕有信息     | 〇 当局位置: 报名信息律护 |                          |
|------------|----------------|--------------------------|
| Stramule O |                |                          |
|            | 林改后考信息(带"动力业   | (SIR)                    |
|            | W(60*)         | ESIIM                    |
|            | 159438/6*1     | wantan 🗹                 |
|            |                | 69: MANDEN V 50: MARVO V |

首先选择报考人员所在地市和审核点,接着选择报考级别和报考专业,选择报考的考试科目,如实填写本人其它报考信息(见下图)。填写完成之后,输入验证码并点击【保存】,会出现保存信息确认框,包括证件类型、证件号码、姓名、报考级别、报考专业以及考试科目的信息,经核对无误后,点击【确定】按钮。

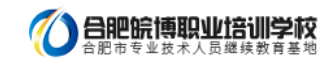

|             | 14119014           | 673                               |
|-------------|--------------------|-----------------------------------|
| · ":        | 19617-2916C        | •                                 |
| 报考条件*:      | 获得统计学或者相近专业(数学与18  | 2用数学、信息与计算科学)博士学位后,担任统计师专业职务编2年 * |
| 姓名";        | 奥卯16               |                                   |
| 证件类型";      | 居民尊创证              |                                   |
| 证件卷码*;      | 370112199104072531 |                                   |
| 学历*:        | 博士研究生 ( 清嬰人工核验)    | <b>v</b>                          |
| 学历证书编号:     | 111                |                                   |
| 学历毕业学校:     | 遺华                 |                                   |
| 学历毕业日期:     | 201811             |                                   |
| 学历窟次:       | 博士研究生              |                                   |
| 培养方式:       | 全日制                |                                   |
| (学历专业:      | 计算机                |                                   |
| 学位:         | 博士 (需要人工検验)        |                                   |
| 学位证书编号:     | 111                |                                   |
| 学位毕业学校:     | 酒华                 |                                   |
| 学位取得时间:     | 201711             |                                   |
| 学位度次:       | 博士                 |                                   |
| 学位所学专业;     | 11                 |                                   |
| 《允许报名专业":   | 信息与计算科学            | 1547                              |
| 专业技术职务":    |                    | 动弹                                |
| 专业技术职务转任日期: |                    |                                   |

1)若为正常报名考生,点击【保存】,弹出签订报考承诺书页面:

| IN       | 承诺                       | <del>1</del> 9                           | ×       |  |  |  |
|----------|--------------------------|------------------------------------------|---------|--|--|--|
| In       |                          | 报考                                       | 承诺书     |  |  |  |
| 単位       |                          | 本人已认直阅读《报奏须知》及相关规定。对:                    |         |  |  |  |
| 工作单位1 本人 |                          | 郑重承诺:本人已经符合本者试报名条件,填报和提交的所有信息均真实、准确、完整、有 |         |  |  |  |
| 工作单位联合   | 效,愿意承担不实承诺的相关责任,并接受相应处理。 |                                          |         |  |  |  |
| 工作单位快    |                          | 承诺人: 张卯16                                |         |  |  |  |
|          |                          | 承诺人证件号码:                                 |         |  |  |  |
| ana      |                          | 承送日期·2019-06-12                          |         |  |  |  |
|          |                          | 304 LM0. 2019 00 12                      |         |  |  |  |
| 国机       |                          | 点击下载《报考承诺书》                              |         |  |  |  |
| 政治       |                          |                                          |         |  |  |  |
| 通行       |                          |                                          | 提交 暫不提交 |  |  |  |
| 167.0573 | 嗣";                      | 250100                                   |         |  |  |  |
| 验证       | 码*:                      | 29705                                    |         |  |  |  |
|          |                          | 29705                                    |         |  |  |  |

若选择【暂不提交】,则中止报名。

2)若为失信人员,点击【保存】,则弹出以下提示:

|     | iz/s ×                                                                                               |
|-----|----------------------------------------------------------------------------------------------------|
| Ift | 提示                                                                                                   |
| 工作单 | 你曾在专业技术人员资格考试中存在严重或者特别严重违纪违规行为,被记入                                                                   |
|     | 专业技术人员资格考试诚信档案库目在记录期内。本次考试报名审核不适用告知承                                                                 |
|     |                                                                                                    |
|     | 诺制,你在网上填报相关信息后,还需按照报名地资格审核部门(机构)要求办理                                                                 |
|     | 诸制,你在网上填展相关信息后,还需按照报名地岗档审核部(](机构)要求办理<br>报号相关事项,否则,本次考试报名无效。                                         |
|     | 诺制,你在网上填脱租关信息后,还需按照报名地试档审核部门(机构)要求办理<br>报考租关事项, 否则,本次考试报名无效。<br>———————————————————————————————————— |

然后对报名基本信息进行二次确认:

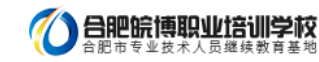

| NEWLYIK CO. | 信息是合止佛?               | 《息击侧定按钮   | 出保仔。 |    |    |
|-------------|-----------------------|-----------|------|----|----|
| 证件类型        | : 居民身份证               |           |      |    |    |
| 证件号码        | CRIME-                | e multire |      |    |    |
| 姓名: 癸       | Ĵ¤50                  |           |      |    |    |
| 报考级别        | : 03高级统计)             | סו        |      |    |    |
| 报考专业        | : 01高级统计              |           |      |    |    |
| 报考科目        | 1: <mark>高级统计实</mark> | 务与案例分析    |      |    |    |
|             |                       |           |      | 確定 | 取消 |

## 重要提示:

1. 如果遇到政策及业务问题可以咨询省份后面的咨询电话

2.如输入信息不符合报考条件,会提示错误信息,修改后重新保存。

3.务必保证姓名、身份证号、报考级别、报考专业及科目信息准确。

4.报考全科时,输入学位和专业工作年限应符合报考条件要求

5.报免试科目时,必须满足专业职务、学历和工作年限要求

保存报名信息后,进入报考人员状态界面(见下图)。

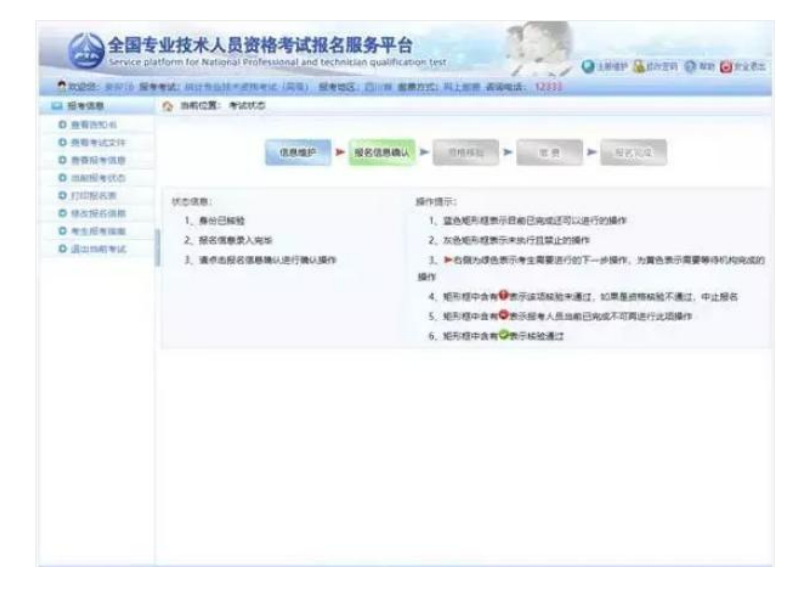

界面左侧显示状态信息,右侧显示操作提示,请报考人员参考上述信息进行相关操作,直到报名完成。

#### 重要提示:

1. 报名条件审核由当地考试机构负责,请报考人员及时上网查看状态,便于进行下一步操作。

2.系统根据考生的身份、学历和学位状态会提示需要进行的下一步操作。

3. 报名信息确认后不得修改,请确认前认真核查,确保完整、准确。

4.请按规定时间和方式进行资格审查,支付考试费用。

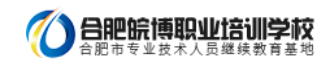

# 2.2.3. 证明材料上传

若考生的学历、学位信息不在自动核验的范围内,考生须上传与身份、学历、学位一致的证明信息。上传页面如图:

| 学历证书:                                 | 70E4:               | 朝的运畅     | 工作证明:  |
|---------------------------------------|---------------------|----------|--------|
|                                       | Bearbare            | Lansa an | BRIDER |
|                                       |                     | _        |        |
| **** <b>0</b>                         |                     |          |        |
| 上他成功计数常行改造<br>重新上校                    | 上传成功! 如果约改造<br>重新上传 |          |        |
| · · · · · · · · · · · · · · · · · · · | pg" _ 文件要求大于100KB   | 小于300K8. |        |

根据页面提示,上传学历证书、学位证书等。

## 2.2.4. 报名信息确认

考生照片审核通过后,需要登录前台进行报名信息确认,点击报考状态中的报名信息确认图标,进入报名信息确认页面(见下

图)。

| ETER                                                                                                    | Q 38028: #utto                                                                | na na na manda ang kana na manganana ang sa                                                                                                    |
|----------------------------------------------------------------------------------------------------|-------------------------------------------------------------------------------|----------------------------------------------------------------------------------------------------|
| <ul> <li>              日香田市(1)             日香田市(1)             日香田市(1)             日香田市(1)      </li> <li>             日香田市(1)         </li> <li>             日香田市(1)         </li> <li>             日香田市(1)         </li> <li>             日香田市(1)         </li> <li>             日香田市(1)         </li> <li>             日香田市(1)         </li> </ul> | 188 (1888)                                                                    | 2004 - mest - c a - pert                                                                                                    |
| O ETIBLES<br>O SXBESS<br>O SYSESS<br>O SYSESS<br>O SYNAMOUS<br>O SYNAMOUS                                                                                                    | (1018年)<br>1、春秋、芋位已候放<br>2、后名信息意入完治<br>3、清水市部名信息情以进行情以最作<br>3、清水市部名信息情以进行情以最作 | 」」」目前的目標目示。 <ol> <li>」目前的目標目示。</li> <li>」目前的目標目示。</li> <li>」」目前的目標目示。</li> <li>」」目前的目標目示。</li> <li>」」目前的目標目示。</li> <li>」」目前的目前</li> <li>」」目前的目前</li> <li>」」目前目前目前</li> <li>」」目前目前目前</li> <li>」」」目前目前目前</li> <li>」」」」</li> <li>」」</li> <li>」」</li> <li>」」</li> <li>」」</li> <li>」」</li> <li>」」</li> <li>」」</li> <li>」」</li> <li>」</li> <li>」」</li> <li>」</li> <li>」<!--</th--></li></ol> |

若考生的学历、学位或职称等信息不在自动核验的范围内,考生须上传与身份、学历、学位一致的证明信息:

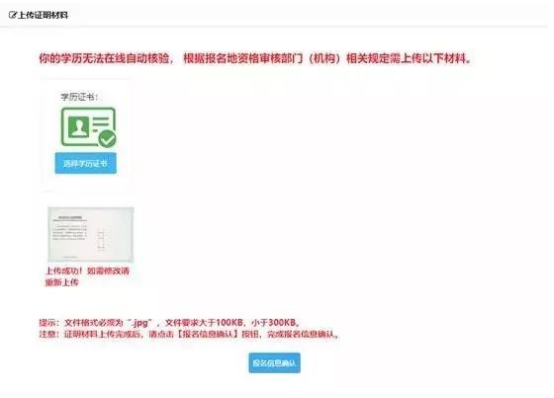

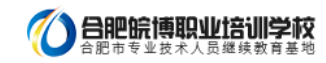

上传完成后,点击【报名信息确认】,进入信息确认页面:

| SARE: 2413 1                                              | 医脊索峡 ( 统计专动技术研究中域 (約) 中国) 1             | 8463: DIA 8853: Right 8445 12331                                                             |   |
|-----------------------------------------------------------|-----------------------------------------|----------------------------------------------------------------------------------------------|---|
| Stan                                                      | A NECZ: REAR NRE-UINT                   | 2. 元和政任1 段名長: 130.00                                                                         |   |
| 0 232204<br>0 2329220                                     |                                         | STATES.                                                                                      |   |
| 0 10000000<br>0 1000000                                   | 第、10年、16夏の                              | NE DIN SHEREN ERO: ETEN                                                                      | - |
| 0 103864<br>0 9028698<br>0 915998<br>0 915998<br>0 803898 | SR. +90018:                             | <ul> <li>(株計学会研究 考証: の話Mit)</li> <li>(株計学校)所計会算数の分((小型)</li> <li>(株計や金の所に会社((米型))</li> </ul> |   |
|                                                           | #6:                                     | 受申13                                                                                         |   |
|                                                           | 证件类型:                                   | 展目標的社                                                                                        |   |
|                                                           | Siddh:                                  | 3701121993                                                                                   |   |
|                                                           | 301                                     |                                                                                              |   |
|                                                           | +222-049-                               | 113                                                                                          |   |
|                                                           | 2.5%¢01                                 | 201811                                                                                       |   |
|                                                           | 1977 B                                  | ·2 日利                                                                                        |   |
|                                                           | (1) (1) (1) (1) (1) (1) (1) (1) (1) (1) | 计算机                                                                                          |   |
|                                                           | *0:                                     | #±                                                                                           |   |
|                                                           | 学校还和编辑                                  | 111                                                                                          |   |
|                                                           | 学位集会学校:                                 | 1014                                                                                         |   |
|                                                           | <b>举</b> 位际得的间:                         | 201911                                                                                       |   |
|                                                           | 学位所学校会                                  | 33                                                                                           |   |
|                                                           | 16并很名 <b>争</b> 论:                       | 46.11 W                                                                                      |   |
|                                                           | 专业技术研奏:                                 | 英国统计师                                                                                        |   |
|                                                           | 专业技术职行转任日期:                             | 20190610                                                                                     |   |

RADA UNUNBARABARAD

.

| listas         | Teractations   | raunt mille malvit with a state (1903 |
|----------------|----------------|---------------------------------------|
| O BRENCH       |                |                                       |
| O BERLICH      | 1939).<br>1930 | 8                                     |
| O REFERE       | INCL MAD       | 10/10/16                              |
| D THERE & U.G. | AG.            | 028                                   |
| 0 打印度名誉        | 回程25区1         | 738                                   |
| 0 100000000    | 政治建設:          | RUNA .                                |
| 0年生活专用面        | ·唐书/8421       | 25ml+四种区                              |
| D Emminia O    | 営改成長:          | 250100                                |
|                |                |                                       |
|                |                |                                       |

点击【报名信息确认】,系统弹出报名信息二次确认对话框:

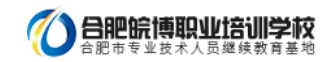

| 请确认您的报名信息:                                                   |                             |
|--------------------------------------------------------------|-----------------------------|
| 证件类型: 居民身份证                                                  |                             |
| 证件号码: 3701121991****6026                                     |                             |
| 档案号: 您是新考生, 无档案号!                                            |                             |
| 姓名: 癸卯13                                                     |                             |
| 级别:统计专业初级 专业:初级统计                                            |                             |
| 科目:                                                          |                             |
| 统计学和统计法基础知识 (初级)                                             |                             |
|                                                              |                             |
| 统计专业知识和实务 (初级)                                               |                             |
| 统计专业知识和实务(初级)                                                |                             |
| 统计专业知识和实务(初级)                                                | 職定取消                        |
| 统计专业知识和实务 (初级)<br>localhost:9009 显示:                         | <del>職定</del><br>取消<br>×    |
| 统计专业知识和实务 (初级)<br>localhost:9009 显示:<br>请认真核对报名信息,确保报名信息完整准确 | <b>施定</b> 取消<br>×<br>, 确定吗? |

报名信息确认时,系统对考生所填写的学历专业与选择的可报考专业进行校验,若所填专业与报考条件所列专业不符,则弹出

以下提示页面:

| 注意                           |                        | 1      |
|------------------------------|------------------------|--------|
| 你所学专业与允许报考专<br>合据考条性继续报名 可能被 | 业名称不完全一致,<br>人工核查认定为据名 | 如果你认为符 |
| THE STREET STREET            | 八工物具队正列假有              | LXX o  |
|                              |                        |        |
|                              |                        |        |
|                              |                        |        |

请考生根据实际情况确定报考

报名信息确认后需要进行打印报名表的操作,点击系统左侧菜单栏的打印报名表按钮,进入报名表下载界面(见下图)。

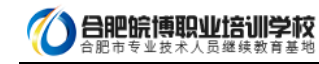

| STATISTICS. Son In particular states            | 用专考试、HUT节点技术的技术的(HOR) 新考验达,CUTH 电原力式,HL电源 由接触法,12353。                                                                                                    |
|-------------------------------------------------|----------------------------------------------------------------------------------------------------|
| O STAR                                          | 12 MARLIN, BURNEWO                                                                                                    |
| D 直影考试之中<br>D 直影形考信影                            | anaro > Maanau > max > mn > Marca                                                                                                    |
| O (1985)<br>D 9159988<br>O 2159988<br>O 2009991 | (大四市市:<br>周行投行:<br>1、自由日報地<br>2、居古信用目標用日報の正可以通行的時代<br>2、居古信用目標明は<br>3、申請請情報設備用<br>2、一本情別均量表示事業用用目標の正可以通行的時代<br>3、申請請情報設備用<br>2、一本情別均量表示事業用用目標の下一步指示。力量表示了梁展等時代的考慮の<br>開始<br>4、低不成中点有量素示算服素人の出用日用点不可用进行支援時代<br>6、使用成中点有量素が被加減过 |
|                                                 |                                                                                                    |
|                                                 |                                                                                                    |

如果本地机安装了 PDF 文件阅读器,点击【打开】即可进入 PDF 编辑软件,连接打印机打印即可。

如本地机未安装 PDF 文件阅读器,可点击【保存】按钮将文件保存,到安装有 PDF 文件阅读器的计算机上打印即可。

#### 2.2.5. 资格核验

报考人员打印报名表后,需要按照各地考试机构的规定到指定审核点进行资格审查。经审核,符合报考条件的报考人员再次登

录网站查看报考状态,如状态显示审核通过,报考人员即可按规定时间缴纳考试费用(见下图)。

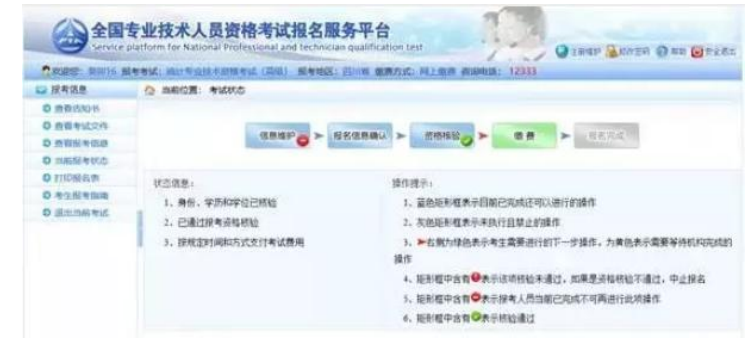

如果资格核验不通过,考生可以通过考试状态页面的状态信息栏查看到资格核验不通过的原因,如确实不符合报考条件,可以

点击左侧【修改报名信息】修改报名条件重新进行报名信息确认,等待考试机构审核。(见下图)。

| TRUES: 94016 8                                                                     | 经考试计统计专业技术回销考试(菜菜) 经考虑区计回归降 @                                | 周方式: 科上衛星 有領电話: 12333                                                                                                    |
|------------------------------------------------------------------------------------|--------------------------------------------------------------|----------------------------------------------------------------------------------------------------|
| 一 探考信息                                                                             | O maios: suito                                               |                                                                                                    |
| <ul> <li>D 単数約20%</li> <li>D 単数形式2件</li> <li>D 単数形式2件</li> <li>D 単数形式2件</li> </ul> |                                                              |                                                                                                    |
| 0 millionasi<br>0 egaletta<br>0 illionasi<br>0 illionasi<br>1                      | 化出版表。<br>1、角色、平均均均及出版版<br>3、数字符合版之间电影素,虽然实际考虑都不清透过<br>网络消化和版 | 除白液市:<br>1. 量和低标型条件目物已加加达可以进行的操作<br>2. 完成股份型条件和主要提进的部门一步操作。为黄色未完需要等待机构成如<br>操作<br>4. 医特型中含有 <sup>40</sup> 未完成的标准通道,加降型并移移的不通过,中止接着<br>5. 矩形型中含有 <sup>40</sup> 未完成的标准通过,加降型并移移的不通过,中止接着<br>5. 矩形型中含有 <sup>40</sup> 未完成有人员加固定的成可可再进行成功操作 |

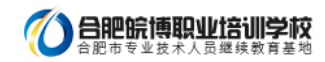

资格核验有三种结果:

1.自动核验通过

2.等待管理机构进行线上核验

3.到审核点进行现场核验

## 2.2.6. 修改报名信息

考生在缴费之前都可以取消审核及确认进行信息修改操作:考生点击左侧菜单【修改报名信息】进入取消报名确认界面,点击

【是】按钮可以取消你的审核状态及确认状态,进行报名信息修改操作。

|                                                                                                    |               | ARK. INCOMPANY                                                                                                    | IN MADEL ICOM IN                  | WARL BLEBSISSER ZREBS STRUCTS                              |
|----------------------------------------------------------------------------------------------------|---------------|----------------------------------------------------------------------------------------------------|-----------------------------------|------------------------------------------------------------|
|                                                                                                    | a president.  | to million . Huter                                                                                                    |                                   |                                                            |
|                                                                                                    | ✿ 塗板考试2234    |                                                                                                    |                                   |                                                            |
| Отличной<br>•••••••••••••••••••••••••                                                                                                    | O LENATE      | 10.00                                                                                                    |                                   | A > manual > with > with a                                 |
| Constraints     Constraints     Constrain      | O ITADIE G.P. |                                                                                                    |                                   |                                                            |
|                                                                                                    | O standardan  | 11 T. 10 M.                                                                                                    |                                   | Marine .                                                   |
| A Subsetant-Antiguagement     A Subsetant-Antiguagement     A      | O MILINATION  | I. DI-ICOMPTING                                                                                                    | NOT " RIBUTION                    | 1. SOUTHER A CONCEPTION FOR THE R                          |
| A                                                                                                    |               |                                                                                                    |                                   | 7. NOONTENT+NITEMATION                                     |
| Ender beiter Organise Aussen zuber der eine Aussen zuber der eine Aussen zuber der eine Aussen zuber der eine Aussen zuber eine Aussen zuber eine Ausse      |               |                                                                                                    |                                   | 1、产有部为律师表示考定需要进行的下一步操作。为果他表示需要审许机构的                        |
| Bucconstant of the second and technical subject and the second second seco      |               |                                                                                                    |                                   | A MERCHAN DA DAMAGE AND ADDRESS OF THE COLOR               |
| A. RENEPAROPYERIAL     A. RENEPAROPYERIAL     A. RENEPAROPYERIA      |               |                                                                                                    |                                   | 1. 图形型中在8 <b>〇</b> 界中的考入作为新过来成了可能进行这时推荐                    |
| DENSITY I. AZAZARIEGONERALA BINUPLO.<br>EXT.CTH. MARADAN FUEL-RELEARED AT A CONTROL OF A CONTROL OF A CONTROL |               |                                                                                                    |                                   | +. BERTAN ORFANAL                                          |
|                                                                                                    |               |                                                                                                    |                                   |                                                            |
|                                                                                                    |               |                                                                                                    |                                   |                                                            |
| Carter Sector Control Control Con      |               |                                                                                                    | お米を持,山本山へ                         | 2000年度入事うに下し、                                              |
| Call State ALL Call Call Call Call Call Call Call Ca                                                                                                    |               |                                                                                                    |                                   |                                                            |
| Control Lindow for Research Professional and Control and Relations and Relations       |               | 专业技术人员资格考                                                                                                    | 试报久服务平台                           | *                                                          |
| Doub: my/o Seed. Norwing measures (DN) News: Norm Report High measures (DN)           A FRAM           O REPORT           O REPORT                                                                                                    | Con Gervice   | latform for National Professional                                                                                                    | and technician qualific           | ation test                                                 |
|                                                                                                    | -             | NAME AND DESCRIPTION OF ADDRESS OF ADDRESS O | IN REALIZY DESIGN OF              | BOIT NI AN ADAM (1911)                                     |
|                                                                                                    | side of a     | C BECH BERBAR                                                                                                    | all manage from the               |                                                            |
|                                                                                                    | a mains       | 15 martin arrestant                                                                                                    |                                   |                                                            |
| の                                                                                                    | O Mannon      |                                                                                                    |                                   |                                                            |
| O RESERVED     O RESERVED     O RESERVED     O RESERVED     O RESERVED     O RESERVED                                                                                                    | 0 86 90000    | WARE CON                                                                                                    | · Average of the standard for the | IN THE REAL PROPERTY AND A DESCRIPTION OF A DESCRIPTION OF |
| 0 manifesto<br>0 excelsionam<br>0 excelsionam<br>0 excelsionam                                                                                                    | O HENHINE     | 10 4 11 1 · · · · ·                                                                                                    | as months for a line state        | THE PARTY PROPERTY AND A REAL PROPERTY AND                 |
| 0 ///mach<br>0 washinam<br>0 datamini                                                                                                    | O HARRING ICE |                                                                                                    |                                   |                                                            |
| o wannom<br>o shahma                                                                                                    | O DIDRECTS    |                                                                                                    |                                   |                                                            |
| O simmeti                                                                                                    | O WARDING     |                                                                                                    |                                   |                                                            |
| ◎ 说本的影响成                                                                                                    | O TIMENO      |                                                                                                    |                                   |                                                            |
|                                                                                                    |               |                                                                                                    |                                   |                                                            |
|                                                                                                    | ◎ 近山山谷市に      |                                                                                                    |                                   |                                                            |
|                                                                                                    | Q 第111日4回     |                                                                                                    |                                   |                                                            |
|                                                                                                    | Q 通过的新考试      |                                                                                                    |                                   |                                                            |
|                                                                                                    | O ALLER THE   |                                                                                                    |                                   |                                                            |
|                                                                                                    | O ALLEN THE   |                                                                                                    |                                   |                                                            |
|                                                                                                    | Q ATTRE       |                                                                                                    |                                   |                                                            |
|                                                                                                    | o anne en     |                                                                                                    |                                   |                                                            |
|                                                                                                    | o stronger    |                                                                                                    |                                   |                                                            |
|                                                                                                    | O MERINE SE   |                                                                                                    |                                   |                                                            |
|                                                                                                    | o stanense    |                                                                                                    |                                   |                                                            |
|                                                                                                    | O ALLERING    |                                                                                                    |                                   |                                                            |
|                                                                                                    | Q ALLER TH    |                                                                                                    |                                   |                                                            |
| 569%h:人力资源部11余699%人事专业4-6                                                                                                    | Q Annerse     |                                                                                                    | 副经济有:人力发展的                        | 100786A39654-0-                                            |

2.2.7. 缴费

报考人员缴费分为网上支付和现场缴费两种方式。

如果当地考试机构实行现场缴费,请到指定地点缴纳考试费用。

如果实行网上缴费,则需登录报名系统选择考试后,在考试状态页面点击【缴费】,根据页面有关提示进行缴费操作(见下图)。

重点提示:正式缴费前要认真核对个人信息、所报科目及收取费用是否准确。

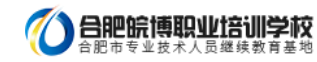

| 提考信用                                                                                                    | ·考试: 病计专业技术宣信考试 (高强) · 服务地区: 四川市                                                                                                    | (密教方式:同士你言                                                                                                    | Willed: 12333                                                                                                    |
|----------------------------------------------------------------------------------------------------|----------------------------------------------------------------------------------------------------|----------------------------------------------------------------------------------------------------|----------------------------------------------------------------------------------------------------|
| State State State State                                                                                                    | 2 mm102: micito                                                                                                    |                                                                                                    |                                                                                                    |
| ABSN'S                                                                                                    |                                                                                                    |                                                                                                    |                                                                                                    |
| 自日本LC文件                                                                                                    | 0.840                                                                                                    | 100 - manual                                                                                                    | > CO > STREET                                                                                                    |
| 查查后考试和                                                                                                    | anar O - Bone                                                                                                    | and - Contract                                                                                                    |                                                                                                    |
| D MARENECO.                                                                                                    |                                                                                                    |                                                                                                    |                                                                                                    |
| A LIGHTON OF                                                                                                    | 状态选意:                                                                                                    | 操作提示。                                                                                                    |                                                                                                    |
| A STREET                                                                                                    | 1、角色、学历和学位已然给                                                                                                    | 1、蓝色石亦相                                                                                                    | 的中国第已完成还可以进行的操作                                                                                                    |
| All the second second                                                                                                    | 2. 包通过探考运程检验                                                                                                    | 2. 灰色短形和                                                                                                    | (表示:未执行且禁止的操作                                                                                                    |
|                                                                                                    | 3、投稅2时间和方式支付考试费用                                                                                                    | 3                                                                                                    | 他表示考生需要进行的下一步操作,力肯他表示需要等待机构                                                                                                    |
|                                                                                                    |                                                                                                    | 時作                                                                                                    |                                                                                                    |
|                                                                                                    |                                                                                                    | 4、矩形框中含                                                                                                    | 有9表示该有核检束通过,如果是资格核检不通过,中止保名                                                                                                    |
|                                                                                                    |                                                                                                    | 5、距射框中含                                                                                                    | 有●表示按考人员当届已完成不可再进行此项操作                                                                                                    |
|                                                                                                    |                                                                                                    | 8、距形程中含                                                                                                    | 有〇表示相對通过                                                                                                    |
|                                                                                                    |                                                                                                    |                                                                                                    |                                                                                                    |
| -                                                                                                    |                                                                                                    | 245                                                                                                    | 1                                                                                                    |
| 全国 <sup>1</sup>                                                                                                    | 专业技术人员资格考试报名服务<br>Inform for National Professional and technician qua                                                                                                    | F台<br>Infication test                                                                                                    | Giner Gueri O at G                                                                                                    |
| NER BOIS R                                                                                                    |                                                                                                    | 1 他员力式: 同上而用                                                                                                    | 許得电话: 12333                                                                                                    |
| 一次市協臣<br>〇 田田山山の市                                                                                                    | ② m和位置: 网上农村 — 1.1510 m                                                                                                    |                                                                                                    |                                                                                                    |
|                                                                                                    |                                                                                                    |                                                                                                    |                                                                                                    |
|                                                                                                    |                                                                                                    | 100 m (20 m)                                                                                                    | 0.00                                                                                                    |
| O CORRECT                                                                                                    |                                                                                                    | Reaming                                                                                                    | No. of Concession, No. of Concession, No. of Conces                                                                                                    |
| Dezlieine                                                                                                    |                                                                                                    | BUFARINEX!                                                                                                    | - ANA                                                                                                    |
| D demonstruit                                                                                                    |                                                                                                    | Concession of the local division of the local division of the loca                                                                                                    |                                                                                                    |
|                                                                                                    |                                                                                                    | and the second second se                                                                                                    |                                                                                                    |
|                                                                                                    | 1                                                                                                    |                                                                                                    |                                                                                                    |
|                                                                                                    |                                                                                                    |                                                                                                    |                                                                                                    |
| (A) + (B)                                                                                                    | 业技术人员资格考试报名服务习                                                                                                    | 合                                                                                                    | 1                                                                                                    |
| Service p                                                                                                    | arform for National Professional and technician qua                                                                                                    | ification test                                                                                                    | O INGL GAR OND OND O                                                                                                    |
| 秋田田: 秋田16 田                                                                                                    | 944: H:1909X8544 (20) 8848: F)//                                                                                                    | 5 國際方式: 別上面面                                                                                                    | 将到电话: 12331                                                                                                    |
| 0.000                                                                                                    | A MARKE ALSO - DALLE                                                                                                    |                                                                                                    |                                                                                                    |
| 0.0000000                                                                                                    |                                                                                                    |                                                                                                    |                                                                                                    |
| 2 四日日本山田                                                                                                    | and the second second s | Table in the local and local and                                                                                                    | manus instanted a statistic consideration interests                                                                                                    |
| SHREEKS                                                                                                    | 现"全国专业技术人员进行考试和任期转年12.8                                                                                                    | 8 h 0 13 - 0 13 12 10 10                                                                                                    | HALF OF THE REPORT OF THE PARTY OF THE STAR. FILL                                                                                                    |
| 0 (7回服約書                                                                                                    |                                                                                                    |                                                                                                    |                                                                                                    |
| 0 考注后有限度                                                                                                    | <b>综合:</b> 供称16                                                                                                    |                                                                                                    |                                                                                                    |
| D Utermenterie                                                                                                    | (24 Q4) 00 1 9 00 00 00 00 00 00 00 00 00 00 00 00 0                                                                                                    | 101                                                                                                    |                                                                                                    |
|                                                                                                    | 17番号) 04968155101010000                                                                                                    | 05190610151519                                                                                                    |                                                                                                    |
|                                                                                                    | 945 (21) - 50                                                                                                    |                                                                                                    |                                                                                                    |
|                                                                                                    | and that the                                                                                                    | 10000                                                                                                    |                                                                                                    |
|                                                                                                    |                                                                                                    |                                                                                                    |                                                                                                    |
|                                                                                                    |                                                                                                    | TA                                                                                                    | 2                                                                                                    |
| Carles Carles                                                                                                    | 2<br>业技术人员资格考试报名服务<br>Terrent For Research and Exclusion out                                                                                                    | <b>平台</b><br>Infication test                                                                                                    | Gran Fran Saute                                                                                                    |
|                                                                                                    | E-业技术人员资格考试报名服务 <sup>1</sup><br>artem for Auronal Friderunga and technican qua<br>たまた、mithanamed Ling 単純成。 (Dim<br><sup>©</sup> 単純成: 見となけ - 100011                                                                                                    | 平台<br>Infleation test                                                                                                    | ален: 12222<br>Флан Балла Оли О                                                                                                    |
|                                                                                                    | むたた人員資格考试报名服务<br>arten for Automa Polyconal and Inchinican our<br>for Surgers Table 2010 日本語の、武山の<br>② meda: RL277-000110                                                                                                    | F合<br>Inflation test                                                                                                    | annen: 12211                                                                                                    |
| 全国                                                                                                    | - 业技术人員資格考试报名服务 -<br>androm for Account Professional and Inclusion que<br>set Santa Santa Santa Santa Balance Santa<br>な Santa R. R. Lann - Santa Balance Santa<br>な Santa R. R. Lann - Santa Balance Santa                                                                                                    | 平台<br>Ilflation test                                                                                                    | ROBERT 12222                                                                                                    |
|                                                                                                    | <b>シン技术人员资格考试报名服务</b><br>artem for Automal Professional and Exclusion ou<br>また、Rothelline Restored Lines 単数のの、Roth<br>の BRICE: RL 2017 - 000110<br>Seferities- CR0.5471+6(e)00000.0500                                                                                                    | PA<br>Inflation test<br>a BRAIX, RLEAR<br>BRAIX, RLEAR                                                                                                    | анан Конореан (Палан (Палан), 193<br>манан - Конореан (Палан (Палан), 193<br>Ф. Бана (Палан), 1931 (Палан), 1931 (Палан), 1933 (Палан), 1933                                                                                                    |
|                                                                                                    |                                                                                                    | P d<br>Inflation test<br>B BRANC R L BR<br>F BOTO X HOTO BR<br>R L 2010 - Refyrance                                                                                                    | ани - сопосла Танчо целат () на ()<br>ани - сопосла Танчо целат () на ()                                                                                                    |
|                                                                                                    | 上业技术人员资格考试报名服务 Tartien for Kappani Professional and Bechleton ear<br>Sect. Barbase and sole and and Bechleton ear<br>Sect. Barbase and Anal. 最大的な、目前<br>② BRECH: 月上8月 - DRECHT<br>Sector Sector All Barbase (1997)<br>Sector Sector All Barbase (1997)<br>Sector Sector All Barbase (1997)<br>Barbase Sector All Barbase (1997)                                                                                                    | <b>平台</b><br>(Mication Les)<br>(新日本市)<br>(新日本市)<br>(新日本市)<br>(新日本市)<br>(新日本市)<br>(新日本市)<br>(新日本市)<br>(新日本市)<br>(新日本市)<br>(新日本市)<br>(新日本市)<br>(新日本市)<br>(新日本市)<br>(古)<br>(古)<br>(古)<br>(古)<br>(古)<br>(古)<br>(古)<br>(古)<br>(古)<br>(古                                                                                                    | аниан 12235<br>аниан 12235<br>аниан - Концоблад Лар-Которияна Тама, Пр<br>алаа - Концоблад Лар-Которияна Тама, Пр                                                                                                    |
|                                                                                                    |                                                                                                    | <b>平台</b><br>Mincation Lest<br>Marganic: 用します<br>中島のためべきの時間であ<br>中島のためでありたます。<br>19<br>531                                                                                                    | анана: 12227<br>анана: 12227<br>анан |
| Comparison         Comparison           Comparison         Comparison           Comparison         Comparison <t< td=""><td></td><td>平台<br/>Infliction test<br/>の数率255、和上数数<br/>単立2555×40,2555<br/>単立2555×40,2555<br/>第1<br/>005190610151519</td><td><b>ROBERT 12222</b><br/><b>ROBERT 12222</b><br/><b>ROBERT 12222</b><br/><b>ROBERT 12222</b><br/><b>ROBERT 12222</b><br/><b>ROBERT 1222</b><br/><b>ROBERT 1222</b><br/><b>ROBERT 1222</b><br/><b>ROBERT 1222</b><br/><b>ROBERT 1222</b><br/><b>ROBERT 1222</b></td></t<>                                                                                                    |                                                                                                    | 平台<br>Infliction test<br>の数率255、和上数数<br>単立2555×40,2555<br>単立2555×40,2555<br>第1<br>005190610151519                                                                                                    | <b>ROBERT 12222</b><br><b>ROBERT 12222</b><br><b>ROBERT 12222</b><br><b>ROBERT 12222</b><br><b>ROBERT 12222</b><br><b>ROBERT 1222</b><br><b>ROBERT 1222</b><br><b>ROBERT 1222</b><br><b>ROBERT 1222</b><br><b>ROBERT 1222</b><br><b>ROBERT 1222</b>                                                                                                    |
| Comparison of the second second |                                                                                                    | <b>子台</b><br>「日本1400 (153)<br>「日本1000 (143)<br>「日本1000 (143)                                                                                                    | аван-цаниокол.барчотурналаган. Ка<br>1588. Алекоба,                                                                                                    |
|                                                                                                    |                                                                                                    | Picture<br>Brancis: Hammer<br>Brancis: Hammer<br>Brancis: Hamme                                                                                                    | анана: 12337<br>анана: 12337<br>анаш-1201104.04.05/20040/1000аал100а, 159<br>2010. акуневика.                                                                                                    |
|                                                                                                    |                                                                                                    | Рф<br>ийскоот кал<br>и верода: на церо<br>и верода: на церо<br>на соружерования<br>кал<br>кал<br>кал<br>кал<br>кал<br>кал<br>кал<br>кал                                                                                                    | <b>ROBERT 12233</b><br><b>ROBERT 12233</b><br><b>ROBERT 12233</b><br><b>ROBERT 12233</b><br><b>ROBERT 12233</b><br><b>ROBERT 12233</b><br><b>ROBERT 12233</b><br><b>ROBERT 12233</b>                                                                                                    |
|                                                                                                    |                                                                                                    | Picture<br>Registry State<br>Registry State<br>Registry State<br>State<br>S | аниа: 1233<br>аниа: 1233<br>аниа:-12011056.0.2/20140712004647034, 153<br>2010. А.Х.(КОХОА,                                                                                                    |
|                                                                                                    | 全 <b>业技术人员资格考试报名服务</b> "<br>如何不能不同。」<br>不可能不同。<br>不可能是有一个的。<br>不可能是有一个的。<br>不可能是一个的。<br>不可能是一个的。<br>不可能是一个的能是不是一个的。<br>不可能是一个的。<br>不可能是一个的。<br>我们是一个的。<br>不可能是一个的。<br>不可能是一个的。<br>不可能是一个的。<br>不可能是一个的。<br>不可能是一个的。<br>不可能是一个的。<br>不可能是一个的。<br>不可能是一个的。<br>不可能是一个的。<br>不可能是一个的。<br>不可能是一个的。<br>不可能是一个的。<br>不可能是一个的。<br>不可能是一个的。<br>不可能是一个的。<br>不可能是一个的。<br>不可能是一个的。<br>不可能是一个的。<br>不可能是一个的。<br>不可能是一个的。<br>一个的。<br>不可能是一个的。<br>不可能是一个的。<br>不可能是一个的。<br>不可能是一个的。<br>不可能是一个的。<br>不可能是一个的。<br>不可能是一个的。<br>不可能是一个的。<br>不可能是一个的。<br>不可能是一个的。<br>不可能是一个的。<br>不可能是一个的。<br>不可能是一个的。<br>不可能是一个的。<br>不可能是一个的。<br>不可能是一个的。<br>不可能是一个                                                                                                    |                                                                                                    | annendi: 12332<br>annendi: 12332<br>金月間-120110月の点点(2月40)*(2010年45*12014, 15)<br>1010, A.X.(42010年,<br>本文(42010年,<br>本文(42010年,<br>本文(42010年,<br>二、本文(42010年,<br>二、本文(42010年,<br>二、本文(42010年,<br>二、本文(42010年,<br>二、本文(42010年,<br>二、本文(42010年,<br>二、本文(42010年,<br>二、本文(42010年,<br>二、本文(42010年,<br>二、本文(42010年,<br>二、本文(42010年,<br>二、本文(42010年,<br>二、二、二、二、二、二、二、二、二、二、二、二、二、二、二、二、二、二、二、                                                                                                    |
|                                                                                                    | 文社技术人员资格考试报名服务     "     如何在一次有关。     如何在一次有关。     如何在一次在一次在一次在一次在一次在一次在一次在一次在一次在一次在一次在一次在一次在                                                                                                    | 日白      日      日     日                                                                                                    | анала (2000)<br>анала (2000)<br>анал |

# 2.3. 打印准考证

考生缴费成功后,完成了所有的网上报名相关工作,按当地考试机构规定的时间,登录中国人事考试网通过准考证打印功能打 印准考证(见下图)。

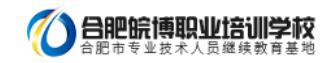

| 网上报名 准有证打印 规语监测 证书监测 吕铅标准 有生间级 植门根菜 及植植根 軟和的 |
|----------------------------------------------|
|                                              |
| 证打印                                          |
|                                              |
| TAND 40750 40750                             |
|                                              |
| 201503 #2507128930743. 0011                  |
| 22 B                                         |
|                                              |
|                                              |
|                                              |
| <u>老</u> 田                                   |
| 12 B                                         |
|                                              |
| 12 E                                         |
|                                              |
|                                              |
|                                              |
| (20 H)                                       |
| <b>愛</b> 問                                   |
| 25 四                                         |
| (8 P)                                        |
|                                              |
| 201503 影影作语等影响式(百击法语) 081                    |
| 201503 电热尔拉电极系统 (中国)活动1 001                  |
| 201503 影松升语等级构成(应由选择) 001                    |
| 201503 影松升语等级构成(应由选择) 001                    |
| 201503 聖給介语等级考试(点面选择) 001                    |
| 201503 聖松州语等级考试 (点击选择) 081                   |
| 201503 职称外语等级考试 (点击选择) 001                   |
| 201503                                       |
| 201503 职称并语等级考试(占击选择) 001                    |
| 201503 即於小道案位於道(古水语》 (81)                    |
|                                              |
|                                              |
|                                              |
| 并有年月 有试名称 有试代码                               |
| 开考年月 考试名称 考试代码                               |

选择考试后,考生需要选择报名的省份,证件类型,输入证件号码,姓名和验证码进行准考证打印(见下图)。

| 首页 | <b>通知公告</b> | 工作要问 #   | <b>媒体关注</b><br>证书查询 | <b>招聘信息</b><br>合格标准 11 | <b>考试项目</b><br>考生问答 | 人才评价或   | 第5法规 考试<br>站内搜索 |  |
|----|-------------|----------|---------------------|------------------------|---------------------|---------|-----------------|--|
| 渣询 |             |          |                     |                        |                     |         |                 |  |
|    |             |          |                     |                        |                     |         |                 |  |
|    |             | Aida     | FIE                 |                        |                     | 考试名     | 8               |  |
|    |             | 2014年11月 | •                   |                        |                     | 经济专业技术技 | 相考试 •           |  |
|    |             |          |                     | 31                     | 1 2 日               |         |                 |  |
|    |             |          |                     |                        |                     |         |                 |  |

# 2.4. 成绩查询

成绩公布后,考生可以登录中国人事考试网通过成绩查询功能进行考试成绩查询;选择考试年度和考试名称后,点击选择按钮,

如下图所示:

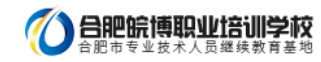

| <b>前页</b><br>同上报名 | <b>通知公告</b> | 工作要问   | <b>媒体关注</b> | 招聘信息<br>合格标准 | 考试项目 | 人才评价            | 政策去提           | 考试文化<br>志福時冊 | <b>机构介绍</b><br>新新和印 |
|-------------------|-------------|--------|-------------|--------------|------|-----------------|----------------|--------------|---------------------|
| 查询                |             |        |             |              |      |                 |                |              |                     |
|                   |             |        |             |              |      |                 |                |              |                     |
|                   |             | 2      |             |              |      |                 | 4.00           |              |                     |
|                   |             | 201481 | 1.4 B       |              |      | A1              | 1866<br>1866 - |              |                     |
|                   |             |        |             | 通            | 揮返回  | ( and a 11 12 - | trans dia .    |              |                     |
|                   |             |        |             | 18           | 择一适回 |                 |                |              |                     |

在弹出的页面中输入身份证号和姓名或者准考证号和姓名进行成绩查询(见下图)。

|     | 首页 通知公告   | 工作要问             | 解体关注 指     | 明信息 书试项目  | 人才评价政策法规 | 制成文化 机构介绍     |
|-----|-----------|------------------|------------|-----------|----------|---------------|
|     | 四上报名 准考证打 | 印 日 新設査術         | 「业田登词   含  | 指标准 计考生问题 | 95       | 当然家 灰体结婚 联系批印 |
| 成绩查 | i)        |                  |            |           |          |               |
|     |           |                  |            |           |          |               |
|     |           | 2                | 2014年度经济   | 专业技术资格考试  | 式成绩查询入口  |               |
|     |           |                  |            |           |          |               |
|     |           | <b>亚闻方式:</b> # 周 | 例证号 ① 准有证号 |           |          |               |
|     |           | 身份证号             |            | 推名:       | 3        | E III         |
|     |           |                  |            |           |          |               |
|     |           | 验证码:             | 10469      |           |          |               |

# 三、常见问题

3.1. 用户注册

# 3.1.1 忘记用户名及密码该如何处理

系统提供两种密码找回功能:

| 2 | ***                                    |  |
|---|----------------------------------------|--|
| 0 | ~~~~~~~~~~~~~~~~~~~~~~~~~~~~~~~~~~~~~~ |  |

第一种【预留问题找回】:通过输入姓名,证件号码点击【查询】按钮,查询出考生注册时填写的密码找回问题,填写正确答 案后,跳转到密码重置界面设置新密码;

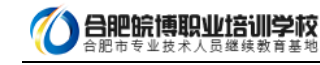

| Service platform for Nation                                                   | 员资格考试报名服务平台<br>al Professional and technician qualification test         |
|-------------------------------------------------------------------------------|--------------------------------------------------------------------------|
| 当期位置:用户注意 - 社会会的                                                              |                                                                          |
| E.S.                                                                          |                                                                          |
| (1)(日本)(1)                                                                    |                                                                          |
| 11 运行:                                                                        |                                                                          |
|                                                                               | 0,578,5                                                                  |
|                                                                               | 查测 给证于机状的 后回投票                                                           |
|                                                                               |                                                                          |
| 全国专业技术人<br>Service platform for Nation                                        | 员资格考试报名服务平台                                                              |
| 全国专业技术人<br>Service platform for Nation                                        | 员资格考试报名服务平台<br>al Professional and technician, qualification test        |
| 全国专业技术人<br>Service glatform for Nation                                        | 员资格考试报名服务平台<br>al Brotessional and itechnician, qualification test       |
| 全国专业技术人<br>Service platform for Nation<br>动物位置・用Pat# - TUBER<br>EFRICE-48-    | 员资格考试报名服务平台<br>al Protessional and technician, qualification test        |
| 全国支业技术人<br>Service platform for,Nation<br>助前位置、用や注意 - 代目前の<br>単前は22-前に<br>王王: | <b>员资格考试报名服务平台</b><br>al Protessional and technician, qualification test |

第二种【短信验证码找回】:通过点击密码找回页面的【短信验证码找回】跳转到验证手机找回页面,在该页面输入姓名、证件号码、注册手机号与短信验证码点击【查询】按钮,跳转到密码重置界面设置新密码。

| Service plactorm rot national vrotess | onal and technician, qualification, test |
|---------------------------------------|------------------------------------------|
| 当前位置:用户注册 一 找回回问                      |                                          |
|                                       |                                          |
| . 姓名/                                 | 4                                        |
| 這件教報1                                 | *                                        |
| constants.                            |                                          |
| 注册子机内1                                |                                          |
| 王田子代(1)<br>把这位证明:                     | * 获取逊值检证码                                |

密码重置页面:

| 全国专业技术人<br>Service platform for Nationa | 员资格考试报名服务平台<br>Brofessional and technician, qualification, test | mah |
|-----------------------------------------|-----------------------------------------------------------------|-----|
| ◎ 当前位置:用户注意 - 北田三村                      |                                                                 |     |
| Réb                                     | 13viid                                                          |     |
| 820-                                    |                                                                 |     |
| <b>建</b> 用空料:                           |                                                                 |     |
|                                         | 确认经济 在深                                                         |     |

如果上述两种方式无法找回,请联系所报考省市人事考试机构核实身份,协助查询。各省市咨询方式:

(http://www.cpta.com.cn/n/2014/0620/c376049-25177961.html)。

#### 3.1.2.找回密码成功后登入时仍提示用户名密码错误

这类情况基本是用户名输入错误。请仔细核对输入的用户名与"密码修改"页面显示的用户名是否一致,注意区分用户名大小

写.

#### 3.1.3.注册信息中姓名及证件号码如何修改

用户注册成功后,则不允许修改姓名及证件号码,如果注册姓名或证件号码有误,考生可重新注册。

如果姓名有误,重新注册时,系统会提示"该证件号码在注册库中已经存在",点击"确定"继续操作即可。

# 3.1.4.绑定手机时无法接收到短信验证码如何处理?

查看手机本身是否有拦截软件,拦截了验证码短信。建议考生将手机卡放到其他手机上重新接收。

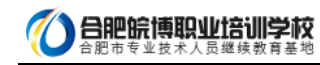

## 3.1.5. 绑定手机时无法接收到短信验证码如何处理?

答:查看手机本身是否有拦截软件,拦截了验证码短信。建议考生将手机卡放到其他手机上重新接收。

#### 3.2. 上传照片

## 3.2.1. 什么样的电子照片符合注册照片上传标准?

答:注册前,请先到中国人事考试网(www.cpta.com.cn)或当地人事考试网站下载照片处理工具对报名照片进行审核处理,未

经审核或审核未通过的无法正常完成照片上传和后续相关操作。

下载后将【zhaopianshenhe.rar】解压,双击【PhotoProcess.exe】进行操作,具体界面如下:

| 全国资格考试网报平                   | 在新始期片市核处理工           | 戶                     |
|-----------------------------|----------------------|-----------------------|
| ID Photo Verification       | n and Processing Too | Is                    |
| 照片要求:标准证件数字照片必须为            | 紅、蓝或白色背景、JPG或JPEG格式  | 5、文件大于30K大于300+215像素。 |
| 照片清晰。通过审核的照片才能正常            | 常上传,否则无法完成注册和报名      | 。严整小 <u>照片放大后使用。</u>  |
| 有关说明:点击"打开照片文件"按            | 钮选择照片文件,系统对照片进行      | 5审核处理。审核通过后保存照片       |
| 进行后续注册和报名操作。未通过"            | 卸核的,按提示原因重新选择或处      | 理照片直到通过审核。            |
| 友情提醒:报考人员对照片质量负责            | ,如因照片质量影响考试、成绩δ      | &证书的,由本人负责。           |
|                             | 审核通过照片<br>显 示 区 域    | P 打开照片文件              |
| 标准证件照样式<br>版权所有 © 2014-2024 | 信息提示区                | → 退出操作 事考试中心 保留所有权利   |

3.3. 填报信息

#### 3.3.1. 报考过程中如果发现自己的信息有填错的地方,如何修改?

各省市对报考人员修改信息的规定不同,有的省市设定报名信息确认后就不允许修改,有的省市设定审核后不允许修改,存在 多种情况。

1.报名信息确认前 报考人员在报名信息确认前可以修改报名信息,在报考状态流程图点击"信息维护"进行操作,如下图:

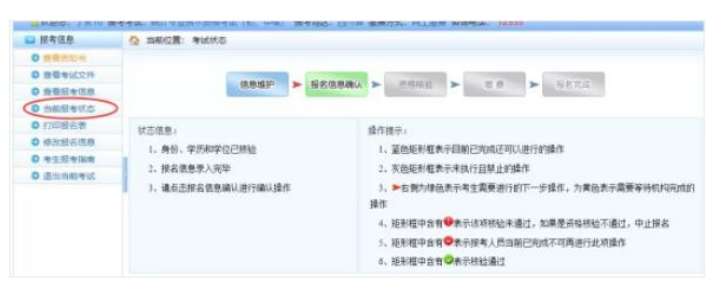

2.确认或资格核验后允许修改信息的情况 报考该类设置的考生,在确认报名信息或资格核验后,左侧菜单会出现"修改报名信

息"选项,考生点击"修改报名信息"或右侧流程图中"信息维护",可自行修改报名信息。

| □ 接考信息                                                 | 当前位置: 考述状态                                                |                                                                                                    |
|--------------------------------------------------------|-----------------------------------------------------------|----------------------------------------------------------------------------------------------------|
| 0 遊費街知书                                                |                                                           |                                                                                                    |
| 0 直接考试文件                                               |                                                           |                                                                                                    |
| 0 县蚕田考信息                                               | (如何描述) > 例名(4                                             | ●時以 ▶ 「「「「「「」」」 「「」」 「「」」 「「」」 「「」」 「」」 「」」                                                                                                 |
| 0 用机图考试会                                               |                                                           |                                                                                                    |
| 0 月初間名言<br>0 月初間名言<br>0 月主間考加編<br>0 月主間考加編<br>0 月主間考加編 | 状态密急;<br>1、身份、学历和学位已经验<br>2、授名性意外入究中<br>3、请亦击怪名性身綱认进行綱认是作 | 線改進中。<br>1、當島現形成未平日第已現成正可以进行診論作<br>2、市局現形成水平時期月期度上的指示<br>3、参加防守地位表示考生需要进行的下一步操作,力用也表示需要等特的均能成成<br>操作<br>4、現形成中含素=●表示论可能验率通过、加速是用机构也不通过、中止原系 |
|                                                        |                                                           | 3、能形框中首有◆表示很考人员当用已完成不可再进行此项操作<br>6、能形框中含有◎表示倍检通过                                                                                            |

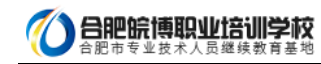

3.其他情况修改信息 报名确认或资格核验后,如左侧菜单无"修改报名信息"选项,考生则不可自行修改报名信息。如因特殊

原因进行修改,请联系当地人事考试机构:

(http://www.cpta.com.cn/n/2014/0620/c376049-25177961.html)

| 以有信息         | 💁 両相位置: 考试状态                                                |                                                                                                    |  |  |  |
|--------------|-------------------------------------------------------------|----------------------------------------------------------------------------------------------------|--|--|--|
| 0 重要方知名      |                                                             |                                                                                                    |  |  |  |
| 0 直要考试文件     | The second second second                                    |                                                                                                    |  |  |  |
| 0 透影影为范围     | uneater > Statedar.                                         | > sere > sere                                                                                                    |  |  |  |
| D 消积服券状态     |                                                             |                                                                                                    |  |  |  |
| ◎ 打印服名素      | 经市场用:                                                       | 请作提示:                                                                                                    |  |  |  |
| 0 *±R*##     | 1. 840. 100000-00000                                        | 1. 2005年6月8日22412701月9日20日月                                                                                                    |  |  |  |
| 0 ijimineryt | <ol> <li>一只是自己的事实和基础的</li> <li>一般的意识和如何方式无计学事故使用</li> </ol> | <ul> <li>上、方規設制度素不能が目的上的設備</li> <li>トロ時の沖倉法不考生業業部計が1一步並か、力実色素子業業等分析以同成的<br/>資産</li> <li>4. 延手提中含素 ● A 市送水路始手展正」加展差式目前並行工業は、●止於各<br/>5. 延祉用空含素 ● A 市送水路始上展正」、加展差式目前並行以消費者</li> <li>4. 延年提中含素 ● A 市送水路 (加加)</li> </ul> |  |  |  |

## 3.3.2. 搜狗浏览器(极速模式)在使用日期控件选择日期时,年份不能修改,只能选择默认的当前年份

请使用 IE 浏览器或 360 极速版本浏览器重新登录系统进行报名。如确实要使用搜狗浏览器,需切换到兼容模式。 下图为搜狗 浏览器兼容模式:

|                                                                                                    | > 28 BB 68                                 | TR | 422  | -12 | - | • | ж     |
|----------------------------------------------------------------------------------------------------|--------------------------------------------|----|------|-----|---|---|-------|
| A State of the state of the state of | (P): · · · · · · · · · · · · · · · · · · · | 0  | 26 - | ,   | 编 | 0 | $\pm$ |
| and them they I a set france frances diverses                                                                                                    | 当前为亲穿做式,亦当切除为陶透描式                          |    |      |     |   |   |       |
|                                                                                                    |                                            |    |      |     |   |   |       |

#### 3.3.3. 邮政编码无法输入

请将输入法切换到英文半角模式。例如:

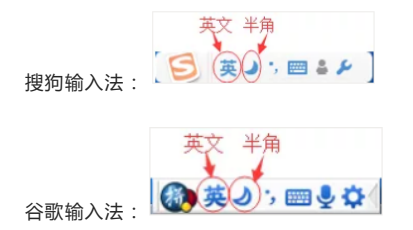

## 3.3.4. 如何查看和打印报名表 ?

报名表是 pdf 格式的文件,请下载 adobe reader10.0 以上版本软件,安装后即可查看或打印报名表。

3.4. 网上支付

#### 3.4.1. 网上支付成功,但报名系统显示还未完成报名

该情况是由于网络或其他因素导致支付平台支付信息无法返回网报系统。首先请核查银行卡是否扣款成功,若确实扣款,请记

录支付订单号,联系本省人事考试机构进行支付记录核对。

# 3.4.2. 使用支付宝的用户,点击【支付】进入支付宝系统出现【错误代码 ILLEGAL\_EXTERFACE】,无法进行支付

支付宝技术人员回复说这种情况是考生报名电脑环境造成的,建议考生更换电脑重新登录系统进行支付。

#### 3.4.3. 点击【支付】按钮,无法跳转至支付平台

该情况是由于考生报名电脑 IE 浏览器安全设置造成的,请按以下步骤操作:

IE 浏览器菜单栏-——》工具选项下"Internet选项"——》隐私选项卡中将倒数第二个复选框"启用弹出窗口阻止程序"取消勾选,

最后点击【确定】。效果如下图。

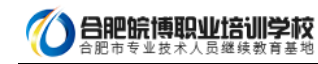

| 规          | 安全       | 隐私             | 内容                         | 连接        | 程序          | 高级                      |
|------------|----------|----------------|----------------------------|-----------|-------------|-------------------------|
| 设置         |          |                |                            |           |             |                         |
| 选择         | Internet | t 区域设          | 置。                         |           |             |                         |
| - 1        | <b>•</b> |                |                            |           |             |                         |
| -          | · :      | 阻止没有           | 精简隐私                       | 策略的第      | 三方 Co       | okie<br>区信自的第三          |
| -          | , ž      | Cookie         | 15王 (小平)10)<br>= 4ス (小田を)* |           | 517 IPA 140 | (宋间志山)为二                |
| -          | Ċ        | pR和汉作<br>ookie | 轮孙默达                       | +別、1末1子12 | 阳财未余同       | 昆的弗二力                   |
| -          | -        |                |                            |           |             |                         |
|            |          |                | 1 411                      |           | 2.00        | mb <sup>5</sup> 120r.ms |
| 2          | 「「「」()   | 9              | (AU)                       |           | 19 (V)      |                         |
| 位置         |          |                |                            |           |             |                         |
| <b>一</b> 从 | 不允许网     | 站请求你           | 的物理位                       | 置(L)      |             | 清除站点(C)                 |
| 弹出?        | 窗口阻止     | 程              |                            |           |             |                         |
| ■启         | 用弹出窗     | 口阻止程           | 序(B)                       |           |             | 设置(E)                   |
| InPri      | vate     |                |                            |           |             |                         |
| ☑ 在        | InPriva  | te 浏览机         | <b>主动时禁</b> 用              | 月工具栏利     | ū扩展(T)      |                         |
|            |          |                |                            |           |             |                         |
|            |          |                |                            |           |             |                         |

如果按照上述操作后还是无法跳转至支付平台,请检查电脑是否开启了【腾讯电脑管家】、【金山毒霸】等安全软件,请先将 安全软件退出后,关闭浏览器重新登录。

# 3.5. 资格核验

报名信息确认后,系统会自动判断您是否需要进行现场资格核验。对于需要去现场进行资格核验的考生,需要携带考试文件要 求的相关证明材料,前往您所选择的核验点进行资格核验。